LiNC-NXG for Windows 8 Professional, Windows 7 Professional, Vista Business Edition and XP Professional Installation Guide for LiNC-NXG 33-10067-001 REV: C

PCSC 3541 Challenger Street Torrance, CA 90503 Phone: (310) 303-3600 FAX: (310) 303-3600 www.1pcsc.com First Edition – May 2009 Revision B – March 2012 Revision C – June 2014

Information in this manual is subject to change without notice and does not represent a commitment on the part of PCSC. The software described in this manual is furnished under a license agreement or nondisclosure agreement. The software may be used or copied only in accordance with the terms of the agreement. No part of this document may be reproduced or transmitted in any form or by any means, electronic or mechanical, including photocopying, recording, or information storage and retrieval systems for any purpose other than specified in the agreement without the express written permission of PCSC.

© 2014 PCSC. All Rights Reserved.

Printed in the United States of America.

Microsoft Windows 8 Professional, Windows 7 Professional, Windows Vista Business Edition and Microsoft Windows XP Professional is a trademark of Microsoft Corporation.

Published by **PCSC** 3541 Challenger Street Torrance, CA 90503 Phone: (310) 303-3600 Fax: (310) 303-3600

## 0.2 Table of Contents

| 0.2 Table of Contents                                                                                                    | . iii                                  |
|----------------------------------------------------------------------------------------------------|----------------------------------------|
| 1.0 Introduction<br>1.1 Installation and Setup                                                                                                    | 4<br>4                                 |
| 2.0 Before You Begin - Installation Requirements<br>2.1 Software<br>2.2 Hardware                                                                                                    | 5<br>5<br>5                            |
| <ul> <li>3.0 Creating a New Database</li></ul>                                                                                                    | 6<br>12<br>12<br>15                    |
| <ul> <li>4.0 SQL Server Network Configuration</li></ul>                                                                                                    | 18<br>18<br>24<br>28                   |
| <ul> <li>5.0 Installing LiNC-NXG.</li> <li>5.1 Starting PCSC Configuration</li> <li>5.2 Registering the LiNC-NXG Software</li> <li>5.2.1 Registering via the Internet.</li> <li>5.2.2 Registering NXG without an Internet Connection.</li> <li>5.3 Finalizing the Install with Copy Options</li> <li>5.4 Upgrading LiNC-NXG</li> </ul> | 31<br>56<br>57<br>57<br>60<br>61<br>64 |
| <ul> <li>6.0 Installing LiNC-NXG Workstation</li></ul>                                                                                                    | 65<br>90<br>91<br>91<br>94<br>95<br>98 |
| 7.0 Importing a Database1                                                                                                    | 01                                     |

# 1.0 Introduction

Welcome to the **LiNC-NXG for Windows 8 Professional, Windows 7 Professional, Vista Business Edition and XP Professional**, the enterprise programming software from PCSC. This user-friendly, PC-based access control manager is simple to operate and provides Help screens along the way to make operation even easier. The **LiNC-NXG** manuals are designed to provide both written and visual instructions while installing the system in its Host or Workstation modes.

**LINC-NXG** operates using the Microsoft Windows 8 Professional, Windows 7 Professional, Vista Business Edition, XP Professional or Windows Server 2008R2 operating systems and uses Microsoft SQL Server 2012, SQL Server 2012 Express, SQL Server R2, and SQL Server R2 Express for its database. **LINC-NXG** is compatible with both 32-bit and 64-bit processors. The host PC should be dedicated to the access control system to ensure security integrity and management efficiency. Other Windows applications should not be running concurrently with **LINC-NXG**.

This manual was designed to provide the information necessary to install LiNC-NXG and should be used in conjunction with the SQL Installation Guide and/or SQL (P/N 33-40006-001) Installation Guide. To obtain a complete understanding of LiNC-NXG, this manual should be used in conjunction with the LiNC-NXG for Windows 7 Professional, Vista Business Edition and XP Professional User Guide (P/N 37-10056-001). The Help menus provided on-screen will usually be sufficient to enter the proper data. This manual augments those screens and will detail certain fields, definitions, and procedures where needed.

### 1.1 Installation and Setup

Along with the Help screens, this guide describes how to setup your system quickly and easily. After the initial system foundation has been setup, refer to the LiNC-NXG for Windows 8 Professional, Windows 7 Professional, Vista Business Edition and XP Professional User Guide. (P/N 37-10056-001) for the day-to-day operation and maintenance of your system. The User Guide provides information on entering data regarding card assignment, time periods, downloading records to the Panel(s), and door operations.

## 2.0 Before You Begin - Installation Requirements

### 2.1 Software

To install LiNC-NXG for Windows 8 Professional, Windows 7 Professional, Vista Business Edition and XP Professional, the following requirements must be met:

- Windows 8 Professional, Windows 7 Professional, Windows Vista Business Edition (SP1 or higher) or Windows XP Professional (SP3 or higher) on 32-bit or 64-bit processors must be installed on the host computer.
- User must have knowledge of mouse and keyboard use in the Windows 8 Professional, Windows 7 Professional, Windows Vista Business Edition Professional or Windows XP Professional environment.
- Microsoft SQL Server 2012, Microsoft SQL Server 2012 Express with Advanced Features, Microsoft SQL Server 2008 R2, Microsoft SQL Server 2008 R2 Express with Advanced Features

### 2.2 Hardware

Compare your computer hardware features with the chart listing the requirements for proper operation of LiNC-NXG. If you have any questions regarding the computer you will be using for this application, call PCSC Technical Support at (310) 303-3600.

| Hardware Item        | Min. Requirement                                    |
|----------------------|-----------------------------------------------------|
| CPU                  | Intel Core 2 Dual or higher, 3.0 GHz or faster, 32- |
|                      | bit or 64-bit processor.                            |
| Operating System     | Windows 8 Professional, Windows 7 Professional,     |
|                      | Windows Vista Business Edition Professional,        |
|                      | Windows XP Professional and Windows Server          |
|                      | 2008R2 or 2012                                      |
| Application Software | Microsoft SQL Server 2012, Microsoft SQL Server     |
|                      | 2012 Express with Advanced Features, Microsoft      |
|                      | SQL Server 2008 R2, or Microsoft SQL Server R2      |
|                      | Express                                             |
| RAM                  | 3 GB memory or greater                              |
| Hard Drive           | 1 – 120 GB ATA133 – 7200 RPM                        |
| CDRW or DVD-RW       | 12X CDRW with Nero or Roxio Software                |
| Monitor              | SVGA, 1024 x 768, 65k color                         |

**NOTE**: LiNC-NXG use of host ports requires firewall configuration only if a firewall is active between the host and a workstation, PanelProxy, or the boards.

LiNC-NXG requires the following TCP ports:

| PanelProxy TCP | 13001 (default)                   |
|----------------|-----------------------------------|
| Alarm TCP      | 1602 (default, user-configurable) |
| Batch TCP      | User configured                   |
| RPC TCP        | 3101 (default)                    |

### 3.0 Creating a New Database

- **NOTE**: It is only necessary to create a new database if you want to store the data and log files in a specific location, otherwise they will be located in the default SQL folder. If you wish to skip this step, proceed to Section 3.1.
- From the Start Menu, open the SQL Server Management Studio from the Start/ SQL Server Management Studio (Windows 8) or Start/ All Programs/ Microsoft SQL Server/ SQL Server Management Studio (Window 7, Vista, XP).
- 2. The Connect to Server window will appear. If you are using Windows Authentication, press the **Connect** button.

**NOTE**: If you are using SQL Server Authentication, add in your **User name** and **Password**, then press the **Connect** button.

|                 | Connect to Server      |    |  |  |  |  |
|-----------------|------------------------|----|--|--|--|--|
| SQL Serv        | /er <sup>:</sup> 2012  |    |  |  |  |  |
| Server type:    | Database Engine        | ~  |  |  |  |  |
| Server name:    | DEE-PC\SQLEXPRESS      | ¥  |  |  |  |  |
| Authentication: | Windows Authentication | ~  |  |  |  |  |
| User name:      | Dee-PC\R               | ~  |  |  |  |  |
| Password:       |                        |    |  |  |  |  |
|                 | Remember password      |    |  |  |  |  |
|                 |                        |    |  |  |  |  |
| Connect         | Cancel Help Options    | »> |  |  |  |  |

3. SQL Server Management Studio will open.

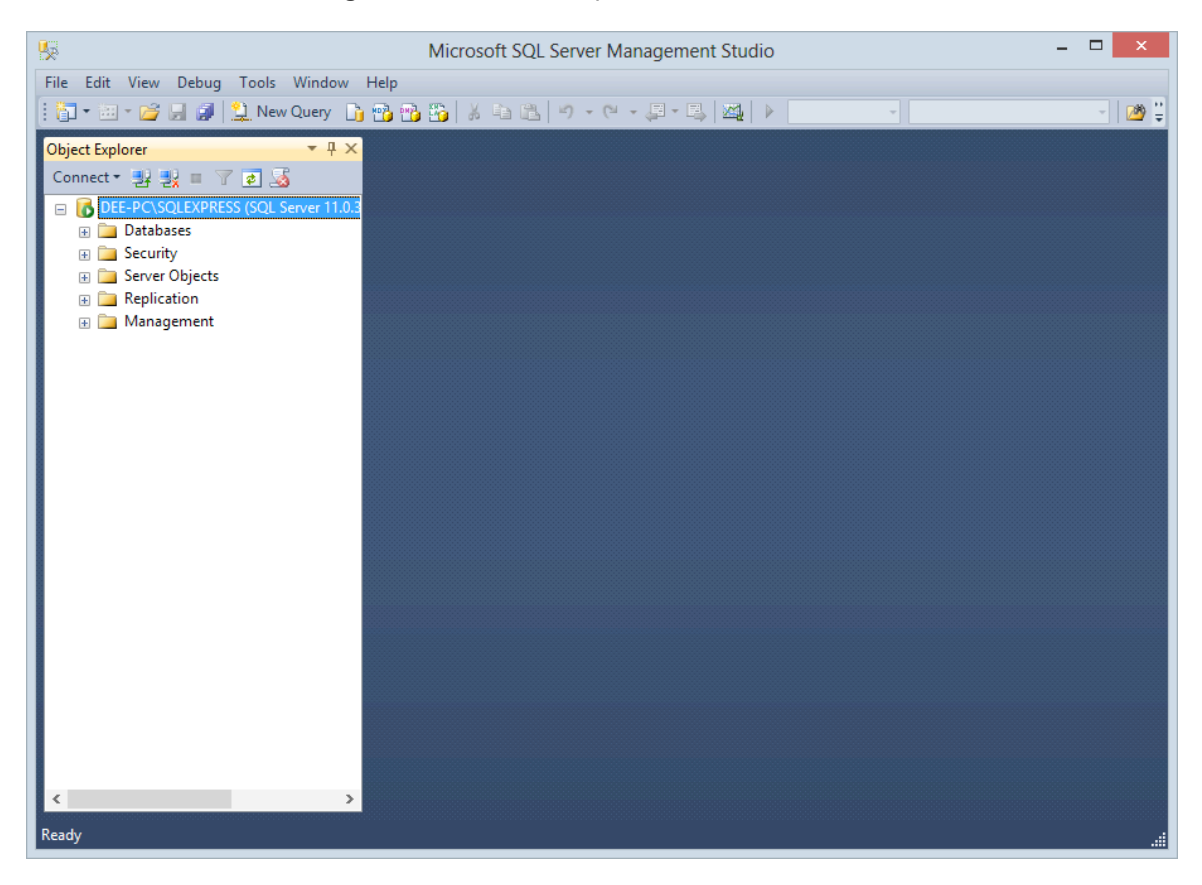

- 4. In Object Explorer, right -click on **Database**.
- 5. From the drop-down menu, select **New Database**.

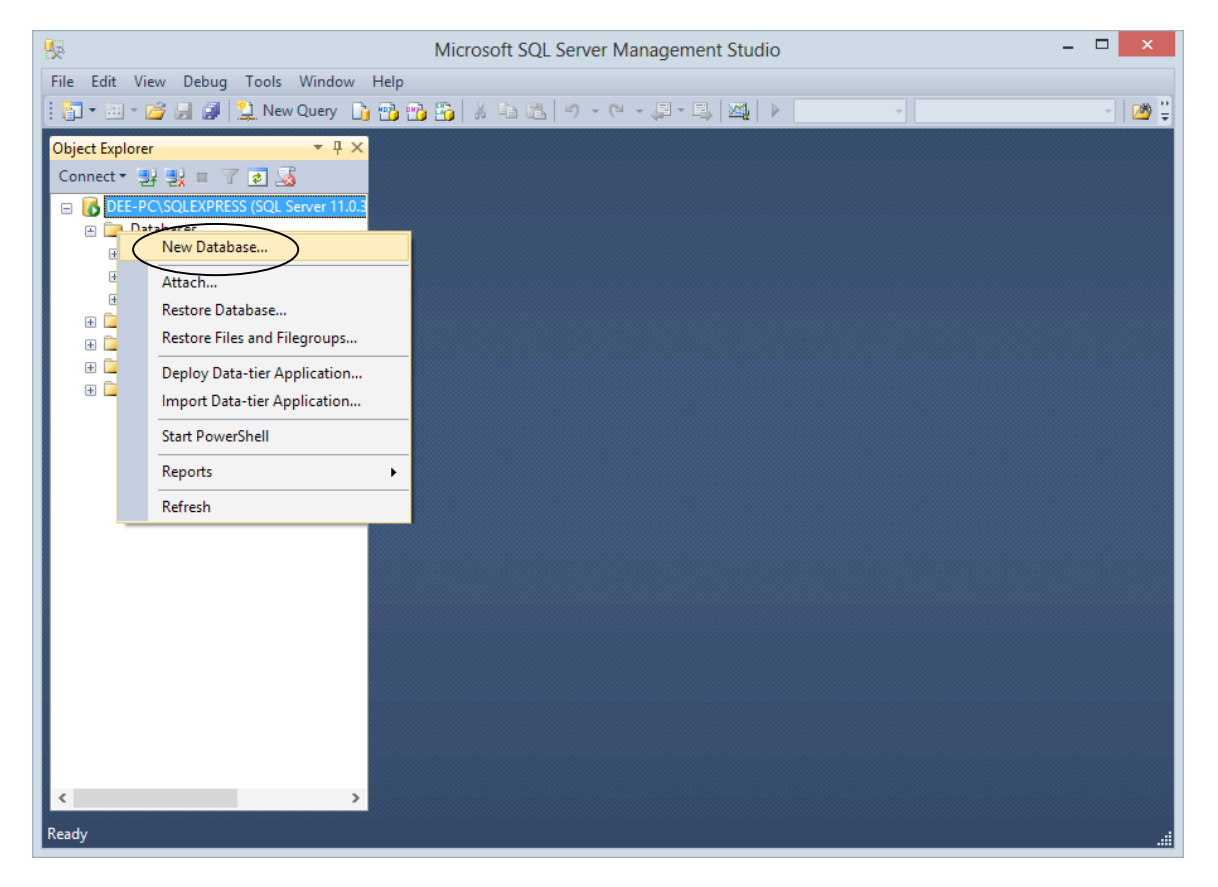

6. The New Database window will open and display the General page. Type the preferred database name in the Name field.

| E                                                                                                    | New Database – 🗆 🗙                                                                                                    |
|----------------------------------------------------------------------------------------------------|----------------------------------------------------------------------------------------------------|
| Select a page<br>General<br>Options<br>Filegroups                                                                                     | Script ▼  Help  Database name: UNC-NXG Owner:  ✓ Use full-text indexing Database files: Logical Name File Type Filegroup Initial Size (MB) Autogrowth / Maxsize UNC-NXG Rows PEIMARY 4 UNC-NXG_log_Log I For our example, we will use LiNC- NXG as our database name. |
| Connection<br>Server:<br>DEE-PC\SQLEXPRESS<br>Connection:<br>Dee-PC\Richard Hooker<br>View connection properties<br>Progress<br>Ready | Add Remove                                                                                                    |

7. In the **Data Files** table, find the **Path** column which will display the directory location where the **Data** will be stored.

NOTE: The locations listed in the "Path" fields are the default locations.

8. If it is preferable to use the SQL default for your Data Files Path, do not change. If there is an alternate location to use for the Path, press the **Browse** button to navigate to the desired location.

| E                                    |                    |                   |                     |                   | New Database             |                                    |                |              | _ [         | X        |
|--------------------------------------|--------------------|-------------------|---------------------|-------------------|--------------------------|------------------------------------|----------------|--------------|-------------|----------|
| Select a page                        | 🔄 Script 🔻 🛐       | Help              |                     |                   |                          |                                    |                |              |             |          |
| Poptions Filegroups                  | Database name:     |                   | LiNC-NXG            |                   |                          |                                    |                | $\backslash$ |             |          |
|                                      | Owner:             |                   | <default></default> |                   |                          |                                    |                |              |             |          |
|                                      | ✓ Use full-text in | ndexing           |                     |                   |                          |                                    |                |              |             |          |
|                                      | Database files:    | <b>D T</b>        | 51                  | 1                 |                          | D.4                                |                |              |             |          |
|                                      | Logical Name       | File Type<br>Rowe |                     | Initial Size (MB) | Autogrowth / Maxsize     | C:\Program Files\Microsoft SOL     |                |              |             | $\frown$ |
|                                      | LiNC-NXG_log       | Log               | Not Applicable      | 1                 | By 10 percent, Unlimited | <br>C:\Program Files\Microsoft SQL | Server\MSSQL11 | SQLEXPRESS   | MSSQL\DATA\ |          |
| Connection                           |                    |                   |                     |                   |                          |                                    |                |              |             |          |
| Server:<br>DEE-PC\SQLEXPRESS         |                    |                   |                     |                   |                          |                                    |                |              |             |          |
| Connection:<br>Dee-PC\Richard Hooker |                    |                   |                     |                   |                          |                                    |                |              |             |          |
| View connection properties           |                    |                   |                     |                   |                          |                                    |                |              |             |          |
| Progress                             |                    |                   |                     |                   |                          |                                    |                |              |             |          |
| Ready                                | <                  |                   |                     |                   |                          |                                    |                | Add          | Remove      | >        |
|                                      |                    |                   |                     |                   |                          |                                    |                | 0            | K Car       | ncel     |

- 9. In the **Data Files** table, find the **Path** column which will display the directory location where the **Transaction logs** will be stored.
- 10. If it is preferable to use the SQL default for your Transaction Log Path, do not change. If there is an alternate location to use for the Path, press the **Browse** button to navigate to the desired location.

| 8                                                                    |                                  |           |                     |                   | New Database             |                                          | <b>\</b>         | -               | □ ×     |
|----------------------------------------------------------------------|----------------------------------|-----------|---------------------|-------------------|--------------------------|------------------------------------------|------------------|-----------------|---------|
| Select a page                                                        | 🔄 Script 🔻 📑                     | Help      |                     |                   |                          |                                          | $\overline{\}$   |                 |         |
| Filegroups                                                           | Database name:                   |           | LINC-NXG            |                   |                          |                                          |                  | -               |         |
|                                                                      | Owner:                           |           | <default></default> |                   |                          |                                          |                  | $\setminus$ —   |         |
|                                                                      | Use full-text in Database files: | ndexing   |                     |                   |                          |                                          |                  |                 |         |
|                                                                      | Logical Name                     | File Type | Filegroup           | Initial Size (MB) | Autogrowth / Maxsize     | Path                                     |                  |                 | ▲       |
|                                                                      | LINC-NXG                         | Rows      | PRIMARY             | 4                 | By 1 MB, Unlimited       | <br>C:\Program Files\Microsoft SQL Serve | r\MSSQL11.SQLEXP | RESS\MSSQL\DATA |         |
|                                                                      | LiNC-NXG_log                     | Log       | Not Applicable      | 1                 | By 10 percent, Unlimited | <br>C:\Program Files\Microsoft SQL Serve | r\MSSQL11.SQLEXP | RESS\MSSQL\DATA | N ( )   |
|                                                                      |                                  |           |                     |                   |                          |                                          |                  |                 |         |
| Connection                                                           |                                  |           |                     |                   |                          |                                          |                  |                 |         |
| Server:<br>DEE-PC\SQLEXPRESS<br>Connection:<br>Dee-PC\Richard Hooker |                                  |           |                     |                   |                          |                                          |                  |                 |         |
| View connection properties                                           |                                  |           |                     |                   |                          |                                          |                  |                 |         |
| Progress                                                             |                                  |           |                     |                   |                          |                                          |                  |                 |         |
| C) Ready                                                             | <                                |           |                     |                   |                          |                                          | Add              | Remo            | ><br>ve |
|                                                                      |                                  |           |                     |                   |                          |                                          |                  | ОК              | Cancel  |

11. Press the **OK** button to create the database.

## 3.1 Creating the DBRW and DBO Logins

In an effort to enhance the security of the LiNC-NXG application, PCSC will no longer accept the default 'SA' login. It will be necessary for LiNC-NXG to connect to the SQL database using a set of unique DBRW and DBO logins.

### 3.1.1 Creating the DBRW Login

You will create the first of the two new logins by adding the **DBRW** (database read-write) login. This login will be used for NXG services and the UI.

- 1. Open the SQL Server Management Studio from the Start/ SQL Server Management Studio (Windows 8) or Start/ All Programs/ Microsoft SQL Server/ SQL Server Management Studio (Window 7, Vista, XP).
- 2. From the **Object Explorer** menu, right-click on **Security** in the menu tree, select **New**, and select **Login**.

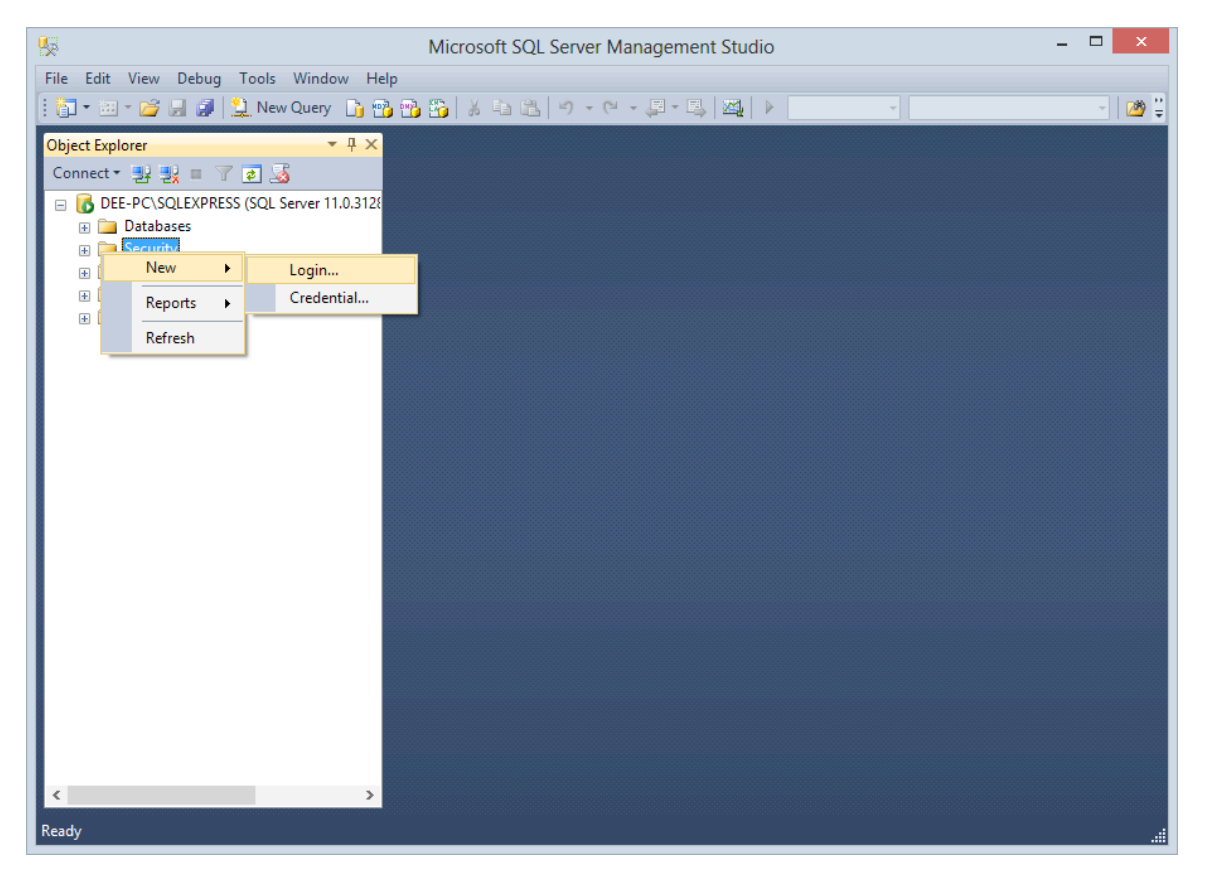

3. The Login – New window will appear. In the Login name text box, enter a new DBRW login name.

**NOTE**: We will use "pcsc\_ui" in our example below.

- 4. Select the SQL Server authentication radio button
- 5. Enter, and then confirm, the new **Password**.
- 6. Unless directed otherwise by the IT Administrator, uncheck the **Enforce password expiration** and make sure **User must change password at next login** is also auto unchecked.

| 8                                                                                                  | Login -                                                                                                    | New                                                                          | - 🗆 🗙  |
|----------------------------------------------------------------------------------------------------|----------------------------------------------------------------------------------------------------|------------------------------------------------------------------------------|--------|
| Select a page                                                                                      | 🔄 Script 🔻 📑 Help                                                                                                    |                                                                              |        |
| Server Roles<br>User Mapping<br>Securables<br>Status                                               | Login name:<br>Windows authentication<br>SQL Server authentication<br>Password:<br>Confirm password:<br>Specify old password<br>Old password:<br>Password:<br>Specify old password<br>Old password:<br>Server password policy<br>Enforce password expirat<br>User must change password<br>Mapped to certificate<br>Mapped to asymmetric key | pcsc_ui         •••••         •••••         •••••         word at next login | Search |
| Connection                                                                                         | Map to Credential                                                                                                    |                                                                              | ∨ Add  |
| Server:<br>DEE-PC\SQLEXPRESS<br>Connection:<br>Dee-PC\Richard Hooker<br>Wiew connection properties | Mapped Credentials                                                                                                    | Credential Provider                                                          |        |
| Progress                                                                                           |                                                                                                    |                                                                              | Remove |
| Ready                                                                                              | Default database:<br>Default language:                                                                                                    | master<br><default></default>                                                | > >    |
|                                                                                                    |                                                                                                    | ОК                                                                           | Cancel |

#### NOTE: Do not press the OK button yet ..

- 7. From the Select a page left-hand menu, select User Mapping.
- 8. Check the checkbox next to your LiNC-NXG database in the **Users mapped to this login** section.
- 9. In the Database role membership for <database name> select the "db\_datareader" (DBR) and the "db\_datawriter" (DBW).
- 10. Press the **OK** button. You have created the **pcsc\_ul login** with the **DBRW** roles and have mapped it to your LiNC-NXG database.

| 8                                        | Login -                                                                 | New     | -              |        |
|------------------------------------------|-------------------------------------------------------------------------|---------|----------------|--------|
| Select a page<br>General<br>Server Roles | 🔄 Script 🔻 🛐 Help                                                       |         |                |        |
| 🚰 User Mapping                           | Users mapped to this login:                                             |         |                |        |
| Securables                               | Map Database                                                            | User    | Default Schema |        |
| Er Status                                | LINC-NXG                                                                | pcsc_ui |                |        |
|                                          | master                                                                  |         |                |        |
|                                          | model                                                                   |         |                |        |
|                                          |                                                                         | (D      |                |        |
|                                          | Report Server \$SQLE>                                                   | (P      |                |        |
|                                          | Report Server\$SQLE2                                                    | (P      |                |        |
|                                          | Guest account enabled for: Li                                           | NC-NXG  |                |        |
| Connection                               | db accessadmin                                                          |         |                |        |
| Server:<br>DEE-PC\SQLEXPRESS             | db_backupoperator                                                       |         |                |        |
| Connection:                              | ✓ db_datawriter                                                         |         |                |        |
| View connection properties               | db_denydatareader<br>db_denydatareader<br>db_denydatawriter<br>db_owner |         |                |        |
| Progress                                 | db_securityadmin                                                        |         |                |        |
| Ready                                    |                                                                         |         |                |        |
|                                          |                                                                         |         | ОК             | Cancel |

11. Go to Section 3.1.2 to create the DBO Login.

## 3.5 Creating the DBO Login

Now it is time to create the **DBO** (database owner) login. The process is very similar to the creation of the **DBRW** login.

- 1. Open the SQL Server Management Studio from the **Start/ SQL Server** Management Studio (Windows 8) or **Start/ All Programs/ Microsoft SQL** Server/ SQL Server Management Studio (Window 7, Vista, XP).
- 2. From the **Object Explorer** menu, right-click on **Security**, select **New**, and select **Login**.

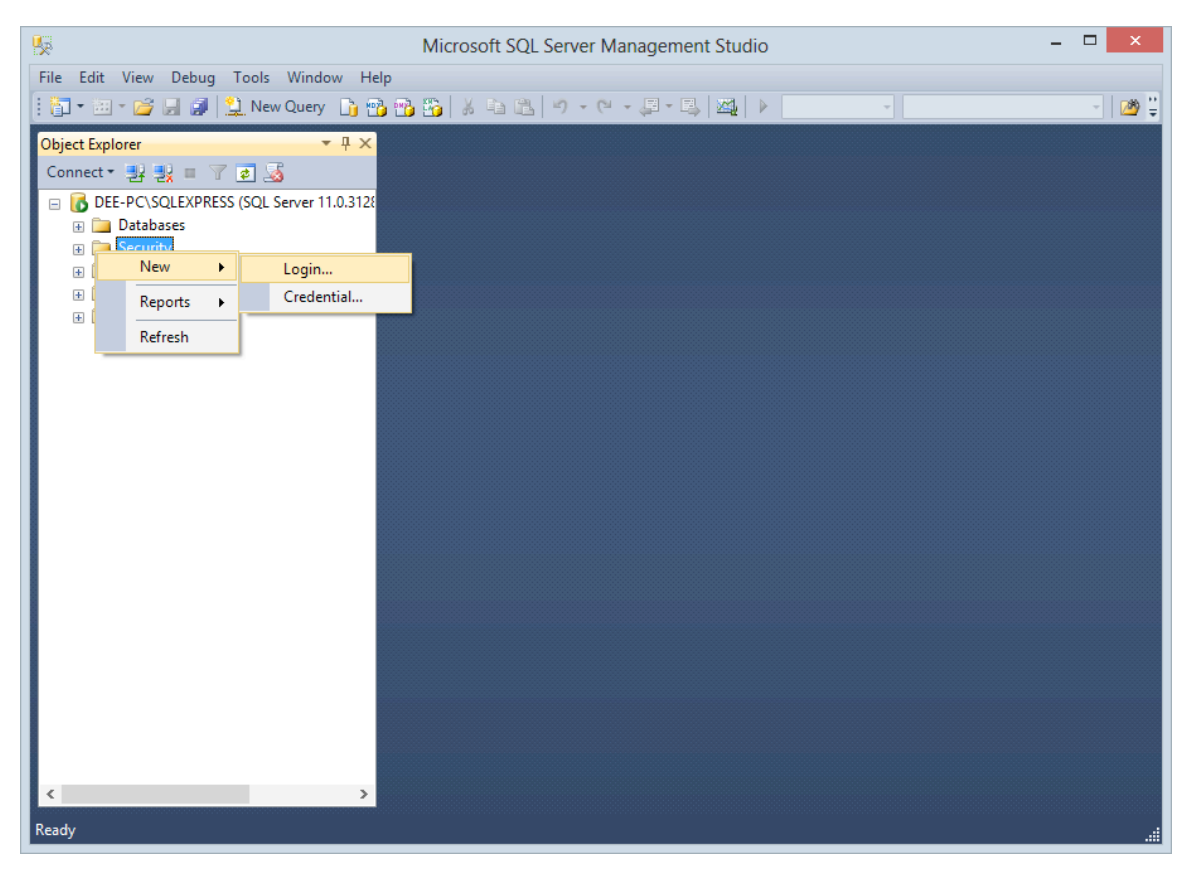

3. The Login – New window will appear. In the Login name text box, enter a new DBO login name.

NOTE: We will use "pcsc\_dbo" in our example below.

- 4. Select the **SQL Server authentication** radio button.
- 5. Enter, and then confirm, the new **Password**.
- 6. Unless directed otherwise by the IT Administrator, uncheck the **Enforce password expiration** and make sure **User must change password at next login** is also auto unchecked.

| 8                                                                                                  | Login -                                                                                                    | New                           |              | - 🗆 🗙      |
|----------------------------------------------------------------------------------------------------|----------------------------------------------------------------------------------------------------|-------------------------------|--------------|------------|
| Select a page<br>General                                                                           | 🔄 Script 🔻 📑 Help                                                                                                    |                               |              |            |
| Server Roles<br>User Mapping<br>Securables<br>Status                                               | Login name:<br>Windows authentication<br>SQL Server authentication<br>Password:<br>Confirm password:<br>Specify old password<br>Old password:<br>Enforce password policy<br>Enforce password expira<br>User must change passw<br>Mapped to certificate<br>Mapped to asymmetric key | pcsc_dbo                      |              | Search     |
| Connection                                                                                         | Map to Credential                                                                                                    |                               | $\checkmark$ | Add        |
| Server:<br>DEE-PC\SQLEXPRESS<br>Connection:<br>Dee-PC\Richard Hooker<br>View connection properties | Mapped Credentials                                                                                                    | Credential P                  | rovider      |            |
| Progress                                                                                           |                                                                                                    |                               |              | Remove     |
| Ready                                                                                              | Default database:<br>Default language:                                                                                                    | master<br><default></default> | ~<br>~       |            |
|                                                                                                    |                                                                                                    |                               | ОК           | Cancel .:i |

NOTE: Do not press the OK button yet..

- 7. From the Select a page left-hand menu, select User Mapping.
- 8. Check the checkbox next to your LiNC-NXG database in the **Users mapped to this login** section. In our example below we are using the PCSC database.
- 9. In the **Database role membership for <database name>** select the **db\_owner** (**DBO**) role.
- 10. Click on **OK** button. You have created the **pcsc\_dbo login** with the **DBO** role and have mapped it to your NXG database.

| 8                                        | Login - New -                                            |                  |                |        |  |
|------------------------------------------|----------------------------------------------------------|------------------|----------------|--------|--|
| Select a page<br>General<br>Server Roles | 🔄 Script 🔻 📑 Help                                        |                  |                |        |  |
| User Mapping                             | Users mapped to this login:                              |                  |                |        |  |
| Status                                   | Map Database<br>UNC-NXG<br>master                        | User<br>pcsc_dbo | Default Schema |        |  |
|                                          | model msdb                                               |                  |                |        |  |
|                                          | ReportServer\$SQLEX      ReportServer\$SQLEX      tempdb | íP<br>íP         |                |        |  |
| Connection                               | Guest account enabled for: LiN                           | NC-NXG           |                |        |  |
| Connection                               | db_accessadmin                                           |                  |                |        |  |
| Server:<br>DEE-PC\SQLEXPRESS             | db_backupoperator<br>db_datareader                       |                  |                |        |  |
| Connection:<br>Dee-PC\Richard Hooker     | db_datawhter                                             |                  |                |        |  |
| View connection properties               | db_denydatalreader<br>db_denydatawriter<br>✓ db_owner    |                  |                | _      |  |
| Progress                                 | db_securityadmin                                         |                  |                |        |  |
| Ready                                    | V public                                                 |                  |                |        |  |
|                                          |                                                          |                  | ОК             | Cancel |  |

## 4.0 SQL Server Network Configuration

## 4.1 Assignment of TCP/IP Ports

1. Open the SQL Server Configuration Manager via its Windows icon or Start/ SQL Server Configuration Manager (Windows 8) or Start/ All Programs/ Microsoft SQL Server/ SQL Server Configuration Manager (Window 7, Vista, XP).

| Sql Server Con                                                                                                    | figuration Manager                                                                                                    | - | × |
|----------------------------------------------------------------------------------------------------|----------------------------------------------------------------------------------------------------|---|---|
| File Action View Help                                                                                                    |                                                                                                    |   |   |
|                                                                                                    |                                                                                                    |   |   |
| SQL Server Configuration Manager (Local)         SQL Server Services         SQL Server Network Configuration (32bit)         SQL Server Network Configuration (32bit)         SQL Server Network Configuration         SQL Server Network Configuration         SQL Server Network Configuration         SQL Server Network Configuration         SQL Server Network Configuration         SQL Server Network Configuration         SQL Server Network Configuration         SQL Server Network Configuration         SQL Server Network Configuration         SQL Server Network Configuration         SQL Server Network Configuration         SQL Server Network Configuration | Items         ■ SQL Server Services         ■ SQL Server Network Configuration (         ■ SQL Native Client 11.0 Configuration         ■ SQL Server Network Configuration         ■ SQL Server Network Configuration         ■ SQL Native Client 11.0 Configuration |   |   |
|                                                                                                    |                                                                                                    |   |   |

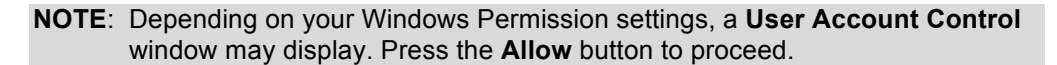

 Expand SQL Server Network Configuration from the decision tree and select Protocols for MSSQLSERVER (if using SQL Server 2012) or Protocols for MSSQLEXPRESS (if using SQL Server 2012 Express).

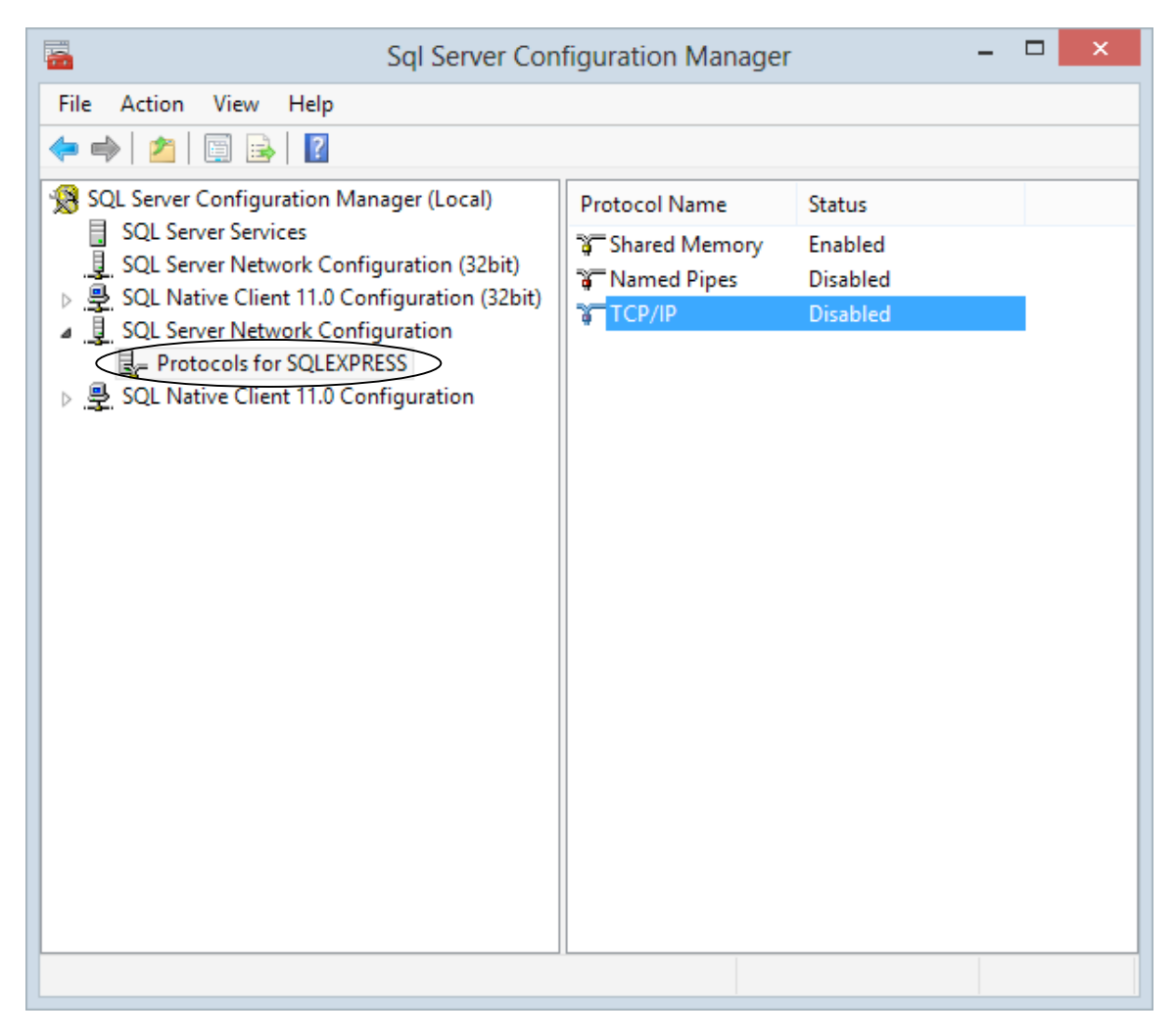

3. Double-click on TCP/IP to open the TCP/IP Properties window.

4. Within the **TCP/IP Properties** window, within the **Enabled** row, pull the dropdown to select **Yes**.

| TCF                           | P/IP Propert     | ies           | ?  | ×   |
|-------------------------------|------------------|---------------|----|-----|
| Protocol IP Addresses         |                  |               |    |     |
| General                       |                  |               |    |     |
| Enabled                       | Yes              |               |    | -   |
| Keep Alive                    | 30000            |               |    |     |
| Listen All                    | Yes              |               |    |     |
| Enabled                       |                  |               |    |     |
| Enable or disable TCP/IP prot | ocol for this se | rver instance |    |     |
| OK                            | Cancel           | Apply         | He | elp |

5. Select the **IP Addresses** tab.

|          | IP1                                               | Ver                          | ^ |
|----------|---------------------------------------------------|------------------------------|---|
|          | Enabled                                           | No                           |   |
|          | IP Address                                        | fe80::6c5b:578f:ca85:a7b8%16 |   |
|          | TCP Dynamic Ports                                 | 0                            |   |
|          | TCP Port                                          | -                            |   |
| -        | IP10                                              |                              |   |
|          | Active                                            | Yes                          |   |
|          | Enabled                                           | No                           |   |
|          | IP Address                                        | 99.73.212.229                |   |
|          | TCP Dynamic Ports                                 | 0                            |   |
|          | TCP Port                                          |                              |   |
| -        | IP11                                              |                              |   |
|          | Active                                            | Yes                          |   |
|          | Enabled                                           | No                           |   |
|          | IP Address                                        | ::1                          |   |
|          | TCP Dynamic Ports                                 | 0                            |   |
| -        | TCD Dort                                          |                              |   |
| Ac<br>In | <b>.tive</b><br>dicates whether the selected IP A | ddress is active.            |   |

6. Scroll down to IPALL.

|    | TCP Dyna   | mic Ports    | 0                              | 1 |
|----|------------|--------------|--------------------------------|---|
|    | TCP Port   |              |                                |   |
| Ξ  | IP8        |              |                                |   |
|    | Active     |              | Yes                            |   |
|    | Enabled    |              | No                             |   |
|    | IP Addres  | 55           | 2602:306:349d:4e50:d40b:1cb:e5 | 1 |
|    | TCP Dyna   | mic Ports    | 0                              |   |
|    | TCP Port   |              |                                |   |
| Ξ  | IP9        |              |                                |   |
|    | Active     |              | Yes                            |   |
|    | Enabled    |              | No                             |   |
|    | IP Addres  | 55           | fe80::acf6:490b:96e1:6321%12   |   |
|    | TCP Dyna   | mic Ports    | 0                              |   |
| _  | TCP Port   |              |                                | _ |
| Ξ  | IPAII      |              |                                |   |
|    | TCP Dyna   | mic Ports    | 0                              |   |
|    | TCP Port   |              |                                |   |
| A  | tive       |              |                                | - |
| In | dicates wi | hether the s | elected IP Address is active.  |   |
|    |            |              |                                |   |

7. Within the IPAII, change TCP Ports to 1433.

|      |                    | TCP/IP Properties ?             | ×            |
|------|--------------------|---------------------------------|--------------|
| Prot | tocol IP Addresses |                                 |              |
|      | TCP Dynamic Ports  | 0                               | $\mathbf{A}$ |
|      | TCP Port           |                                 |              |
| Ξ    | IP8                |                                 |              |
|      | Active             | Yes                             |              |
|      | Enabled            | No                              |              |
|      | IP Address         | 2602:306:349d:4e50:d40b:1cb:e57 |              |
|      | TCP Dynamic Ports  | 0                               |              |
|      | TCP Port           |                                 |              |
| Ξ    | IP9                |                                 |              |
|      | Active             | Yes                             |              |
|      | Enabled            | No                              |              |
|      | IP Address         | fe80::acf6:490b:96e1:6321%12    |              |
|      | TCP Dynamic Ports  | 0                               |              |
|      | TCP Port           |                                 |              |
| ⊡    | IPAII              |                                 |              |
|      | TCP Dynamic Ports  |                                 |              |
|      | TCP Port           | (1433)                          |              |
|      |                    | )                               | *            |
| тс   | P Port             |                                 |              |
| TC   | P port             |                                 |              |
|      |                    |                                 |              |
|      | OK                 | Cancel Apply Help               | 0            |

8. Press the **Apply** button to save the configuration.

**NOTE:** TCP Dynamic Ports is automatically assigned randomly during installation.

9. A Warning window will open, explaining that the services need to be stopped and restarted. Press the **OK** button.

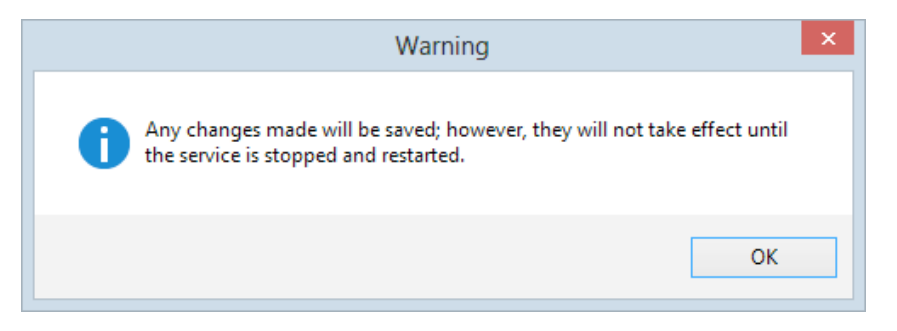

- 10. Press the **OK** button on the TCP/IP Properties window to close. `
  - **NOTE**: It will be necessary to stop and restart the program for the new TCP/IP settings to take effect.

## 4.2 Enabling Named Pipes

1. Open the SQL Server Configuration Manager via Start/ SQL Server Configuration Manager (Windows 8) or Start/ All Programs/ Microsoft SQL Server/ SQL Server Configuration Manager (Window 7, Vista, XP).

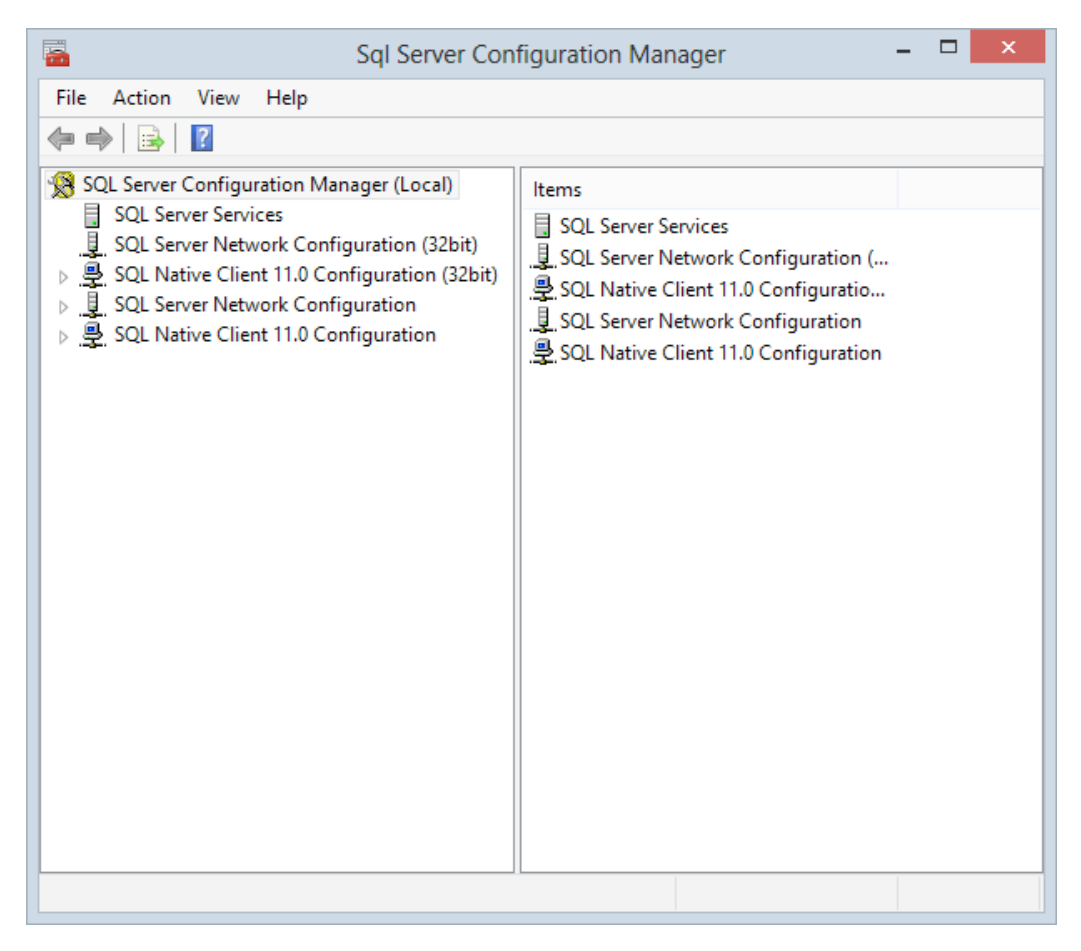

2. Expand **SQL Server Network Configuration** from the decision tree and select **Protocols for SQLEXPRESS** (if using SQL 2012 Express) or **Protocols for MSSQLSERVER** (if using SQL 2012).

| Sql Server Con                                                                                                    |               | ×        |   |  |
|----------------------------------------------------------------------------------------------------|---------------|----------|---|--|
| File Action View Help                                                                                                    |               |          |   |  |
| 🗢 🄿 🞽 🗐 🔒 🛛                                                                                                    |               |          |   |  |
| SQL Server Configuration Manager (Local)                                                                                             | Protocol Name | Status   |   |  |
| SQL Server Services                                                                                                    | Shared Memory | Enabled  | _ |  |
| SQL Native Client 11.0 Configuration (32bit)                                                                                         | Named Pipes   | Disabled |   |  |
| <ul> <li>SQL Server Network Configuration</li> <li>Protocols for SQLEXPRESS</li> <li>SQL Native Client 11.0 Configuration</li> </ul> |               |          |   |  |
|                                                                                                    |               |          |   |  |
|                                                                                                    |               |          |   |  |

3. Double-click on Named Pipes to open the Named Pipes Properties window.

4. Within the Named Pipes Properties window, pull the dropdown to select Yes.

|                   | Named Pi       | pes Propert     | ies             | ? ×  |
|-------------------|----------------|-----------------|-----------------|------|
| Protocol          |                |                 |                 |      |
| General           |                |                 |                 |      |
| Enabled           | $\langle$      | Yes             |                 | ▼    |
| Pipe Name         |                | \\.\pipe\M      | SSQLSSQLEXPRI   |      |
|                   |                |                 |                 |      |
|                   |                |                 |                 |      |
|                   |                |                 |                 |      |
|                   |                |                 |                 |      |
|                   |                |                 |                 |      |
|                   |                |                 |                 |      |
|                   |                |                 |                 |      |
|                   |                |                 |                 |      |
|                   |                |                 |                 |      |
|                   |                |                 |                 |      |
|                   |                |                 |                 |      |
|                   |                |                 |                 |      |
| Enabled           |                |                 |                 |      |
| Enable or disable | Named Pipes pr | otocol for this | server instance | :    |
|                   |                |                 |                 |      |
|                   | OK C           | ancel           | Apply           | Help |
|                   |                | uncer           | אייאיר          | nep  |

5. Press the **Apply** button to save the configuration.

6. A **Warning** window will open, explaining that the services need to be stopped and restarted. Press the **OK** button.

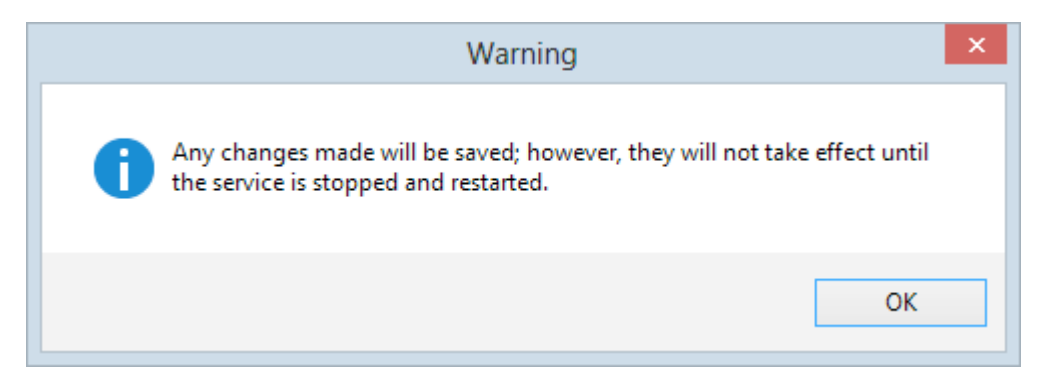

7. Press the Ok button on the Named Pipes Properties window to close.

**NOTE**: It will be necessary to stop and restart the program for the new TCP/IP settings to take effect.

## 4.3 Restarting SQL Server Services

- 1. Open the SQL Server Configuration Manager via its Windows icon or Start/ SQL Server Configuration Manager (Windows 8) or Start/ All Programs/ Microsoft SQL Server/ SQL Server Configuration Manager (Window 7, Vista, XP).
- 2. Double click on SQL Server Services within the Decision tree.

|                                                                                                    | Sql Server Configura                                                                                             | ation Manager                          |                                                                               | - 🗆 🗙                                                                                                    |
|----------------------------------------------------------------------------------------------------|----------------------------------------------------------------------------------------------------|----------------------------------------|-------------------------------------------------------------------------------|----------------------------------------------------------------------------------------------------|
| File Action View Help                                                                                                    |                                                                                                    |                                        |                                                                               |                                                                                                    |
| 🗢 🔿 🙍 📓 🗟 🛛 🖉 💿 💿 🥑                                                                                                    |                                                                                                    |                                        |                                                                               |                                                                                                    |
| <ul> <li>SQL Server Configuration Manager (Local)</li> <li>SQL Server Services</li> <li>SQL Server Network Configuration (32bit)</li> <li>SQL Native Client 11.0 Configuration (32bit)</li> <li>SQL Server Network Configuration</li> <li>SQL Server Network Configuration</li> <li>SQL Native Client 11.0 Configuration</li> </ul> | Name<br>SQL Server Browser<br>SQL Server (SQLE<br>SQL Server Agent<br>SQL Full-text Filte<br>SQL Full-text Filte | State<br>Stopped<br>Running<br>Running | Start Mode<br>Other (Boot, Syste<br>Automatic<br>Other (Boot, Syste<br>Manual | Log On As<br>NT AUTHORITY\LO<br>NT Service\MSSQL<br>NT AUTHORITY\NE<br>NT Service\MSSQL<br>NT Service\DecetS |
|                                                                                                    | ED SQL Server Report.                                                                                            | nummy                                  | Automatic                                                                     | ini Service (Reports                                                                                         |
|                                                                                                    | <                                                                                                    |                                        |                                                                               | >                                                                                                    |
|                                                                                                    |                                                                                                    |                                        |                                                                               |                                                                                                    |

3. Double click on **SQL Server (SQLEXPRESS)** (if using SQL 2012 Express) or **SQL Server (MSSQLSERVER)** (if using SQL 2012). 4. In the SQL Server (MSSQLSERVER) Properties window, press the Stop or Restart button.

| Startup Para<br>rivice<br>rivice (MSSQL\$ | ameters<br>FILE            | Advanced<br>STREAM<br>Browse |
|-------------------------------------------|----------------------------|------------------------------|
| ervice (MSSQL\$                           | SQLEXPRE                   | STREAM                       |
| ervice (MSSQL\$                           | SQLEXPRE                   | Browse                       |
| ervice (MSSQL\$                           | SQLEXPRE                   | Browse                       |
| ervice \MSSQL\$                           | SQLEXPRE                   | Browse                       |
| ervice (MSSQL\$                           | SQLEXPRE                   | Browse                       |
| ervice (MSSQL\$                           | SQLEXPRE                   | Browse                       |
|                                           | oquerance                  | DIOWSE                       |
|                                           |                            |                              |
| •••••                                     | •••                        |                              |
|                                           |                            |                              |
|                                           |                            |                              |
|                                           |                            |                              |
| Running                                   |                            |                              |
|                                           |                            |                              |
|                                           |                            |                              |
| Pause                                     |                            | Restart                      |
| , adde                                    |                            |                              |
| Cancel                                    | Apply                      | Help                         |
|                                           | Running<br>Pause<br>Cancel | Running<br>Pause             |

5. The SQL Server Configuration Manager progress screen will display.

| SQL Server Configuration Manager |
|----------------------------------|
| Stopping service                 |
|                                  |
| Close                            |

6. If you pressed Stop, press the Start button to restart services

| AlwaysOn High Availability        | Startup Par        | ameters  | Advanced |
|-----------------------------------|--------------------|----------|----------|
| Log On                            | Service            | FILE     | STREAM   |
| Log on as:<br>O Built-in account: |                    | ~        |          |
| This account:                     |                    |          |          |
| Account Name:                     | NT Service MSSQL\$ | SQLEXPRE | Browse   |
| Password:                         | •••••              | •••      |          |
| Confirm password:                 | •••••              | •••      |          |
| Service status:                   | Stopped            |          |          |
| Start Stop                        | Pause              |          | Restart  |
|                                   |                    |          |          |

7. The SQL Server Configuration Manager progress bar will return.

| SQL Server Configuration Manager |
|----------------------------------|
| Starting service                 |
|                                  |
| Close                            |

- 8. Press the **OK** button to close the SQL Server Properties window.
- 9. Select **File** from the pull-down menu and then **Exit** to close **SQL Server Configuration Manager** screen.

**NOTE:** The Restart Button will both Stop and Restart SQL Server in one action.

## 5.0 Installing LiNC-NXG

**NOTE**: The system should have a functional version of SQL Server 2012, SQL Server 2012 Express, SQL Server 2008 R2, or SQL Server 2008 R2 Express prior to starting this installation.

- 1. Insert the **LiNC-NXG** DVD into the DVD-ROM drive or download the appropriate files from the PCSC Server.
- 2. If using a DVD, LiNC-NXG will activate an AutoPlay of the LiNC-NXG Installer. If you choose, you can instead press the **Open folder to view files** icon.

| AutoPlay                                            | x |
|-----------------------------------------------------|---|
| DVD Drive (D:) LiNC-NXG Install                     |   |
| Always do this for software and games               |   |
| Install or run program from your media              | - |
| Run nxgsetup.exe<br>Publisher not specified         |   |
| General options                                     |   |
| Open folder to view files<br>using Windows Explorer |   |
| View more AutoPlay options in Control Panel         |   |

3. When you open the LiNC-NXG files, you will see multiple folders and files.

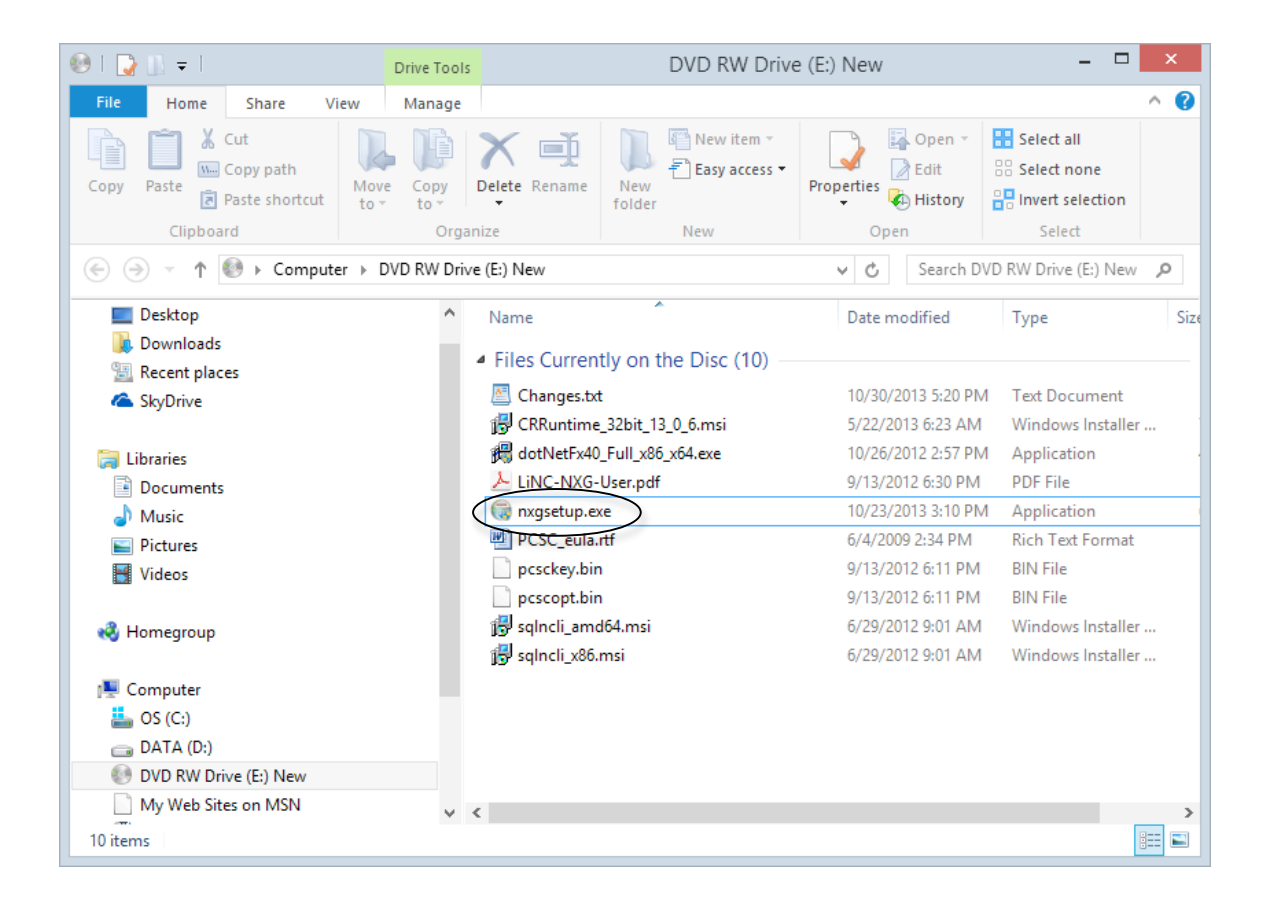

4. In the LiNC-NXG window, double-click the NXG Setup application.

**NOTE:** For Vista Business Edition Users, the SQL Server 2012 Express application must be **Run as administrator**:

- a) Select the LINC-NXG icon
- b) Right-click on the application
- c) Select Run as administrator

5. If the computer does not have Microsoft .NET Framework 4 installed, it will automatically start the installation with that software. Press the **Install** button to continue.

| Microsoft                                                                     | .NET Framework 4 Setup                             | ×          |
|-------------------------------------------------------------------------------|----------------------------------------------------|------------|
| <b>.NET Framework 4 Setup</b><br>Please accept the license terms to continue. |                                                    | .NET       |
| MICROSOFT SO                                                                  | DFTWARE                                            | <b>^</b>   |
| ✓ I have read and accept the                                                  | license terms.                                     |            |
| Download eize estimate:<br>Download time estimates:                           | D MB<br>Dial-Up: O minutes<br>Broadband: O minutes |            |
|                                                                               | Inst                                               | all Cancel |

6. This will bring you to the **Microsoft** .NET Framework 4 – Installation Progress window.

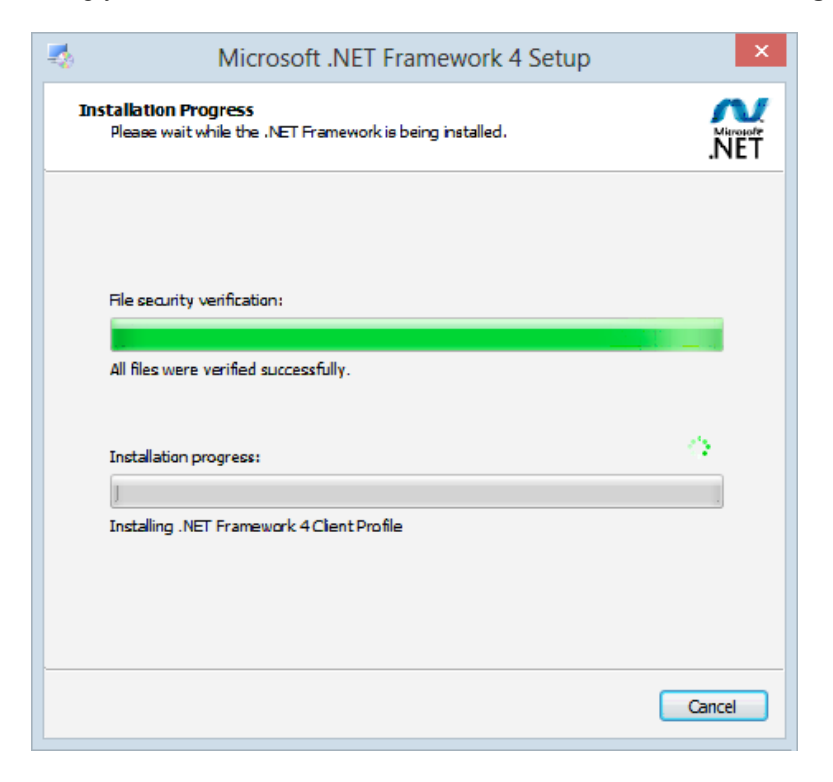

7. Once complete, the **Installation is Complete** window will appear. Press the **Finish** button.

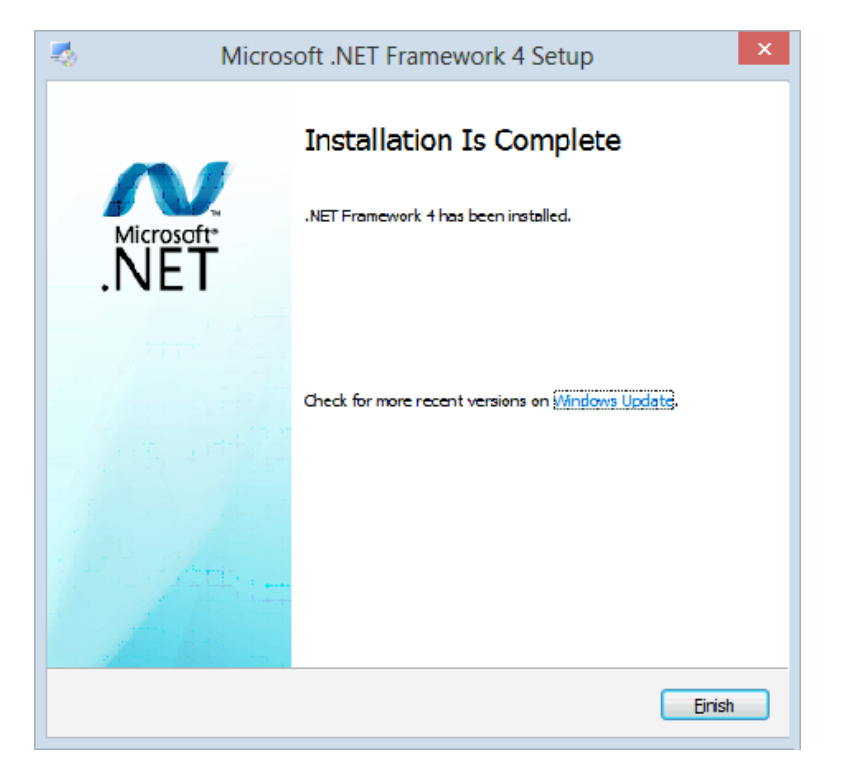

8. If the computer does not have Microsoft .SQL Server Native Client installed, it will automatically start the installation with that software. Press the **Next** button to continue.

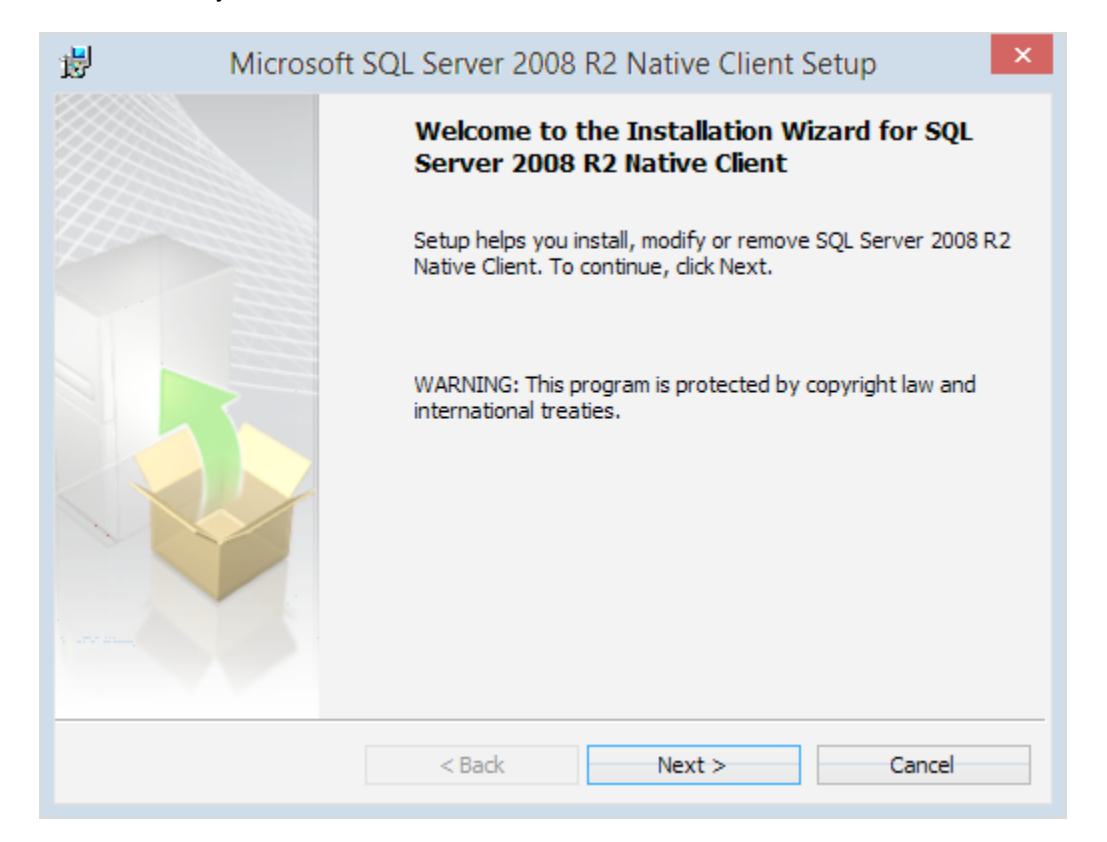

9. The License Agreement window loads. Select the "I accept the terms of the license agreement" radio box and click **Next** to continue.

| ₩ Microsoft SQL Server 2008 R2 Native Client Setup                                                                                                    |   |  |  |
|----------------------------------------------------------------------------------------------------|---|--|--|
| License Agreement Please read the following license agreement carefully.                                                                                                    |   |  |  |
| MICROSOFT SOFTWARE LICENSE TERMS                                                                                                    | ^ |  |  |
| MICROSOFT SQL SERVER 2008 R2 NATIVE CLIENT                                                                                                    |   |  |  |
| These license terms are an agreement between Microsoft Corporation (or<br>based on where you live, one of its affiliates) and you. Please read them.<br>They apply to the software named above, which includes the media on which<br>you received it, if any. The terms also apply to any Microsoft |   |  |  |
| • updates,                                                                                                    | ~ |  |  |
| ● I accept the terms in the license agreement<br>○ I do not accept the terms in the license agreement                                                                                                    |   |  |  |
| < Back Next > Cancel                                                                                                    |   |  |  |
10. You are asked for registration information. Type in the appropriate name and company and click **Next**.

| 閿                  | Microsoft SQL Server 2008 R2 Native Client Setup                                    | ×   |
|--------------------|-------------------------------------------------------------------------------------|-----|
| <b>Regi</b><br>The | stration Information<br>e following information will personalize your installation. |     |
| Ent                | er your name and the name of your organization in the fields below.                 |     |
| Nar                | me:                                                                                 |     |
| Jo                 | hn Smith                                                                            |     |
| Cor                | mpany:<br>BC                                                                        |     |
|                    |                                                                                     |     |
|                    |                                                                                     |     |
|                    | < Back Next > Can                                                                   | cel |

11. Select the feature sets you need. **Client Components** is required for LiNC-NXG installation.

| 岁 Microsoft SQL Server 2008 R2 Nat                                          | tive Client Setup                                                          |
|-----------------------------------------------------------------------------|----------------------------------------------------------------------------|
| Feature Selection<br>Select the program features you would like to install. |                                                                            |
| Click an icon in the following list to change how a feature is              | installed.<br>Feature description<br>Microsoft SQL Server Native<br>Client |
| < Back N                                                                    | Browse Disk Cost lext > Cancel                                             |

12. Right-click **Client Components** and select, "Will be installed on local hard drive." SQL Server Native Client SDK is optional and does not require installation.

| 謬                    | Microsoft SQL Server 2008 R2 Nati                                                                                                    | ve Client Setup                                                      |
|----------------------|----------------------------------------------------------------------------------------------------|----------------------------------------------------------------------|
| <b>Featu</b><br>Sele | re Selection<br>ct the program features you would like to install.                                                                                                    |                                                                      |
|                      | an icon in the following list to change how a feature is i<br>Client Components<br>Will be installed on local hard drive<br>Entire feature will be installed on local hard<br>ation path | nstalled.<br>Feature description<br>oft SQL Server Native<br>I drive |
|                      | < Back Ne                                                                                                    | Browse<br>Disk Cost<br>ext > Cancel                                  |

13. Press the **Next** button.

#### 14. Click Install to begin the installation

| ₿ Microsoft SQL                                                    | Server 2008 R2 Native Client Setup                               |
|--------------------------------------------------------------------|------------------------------------------------------------------|
| Ready to Install the Program<br>Setup is ready to begin installati | on.                                                              |
| Click Install to begin the installat                               | ion.                                                             |
| If you want to review or change<br>exit Setup.                     | e any of your installation settings, click Back. Click Cancel to |
|                                                                    |                                                                  |
|                                                                    | < Back Install Cancel                                            |

15. When the installation is complete, click Finish to proceed to the next step in LiNC-NXG installation.

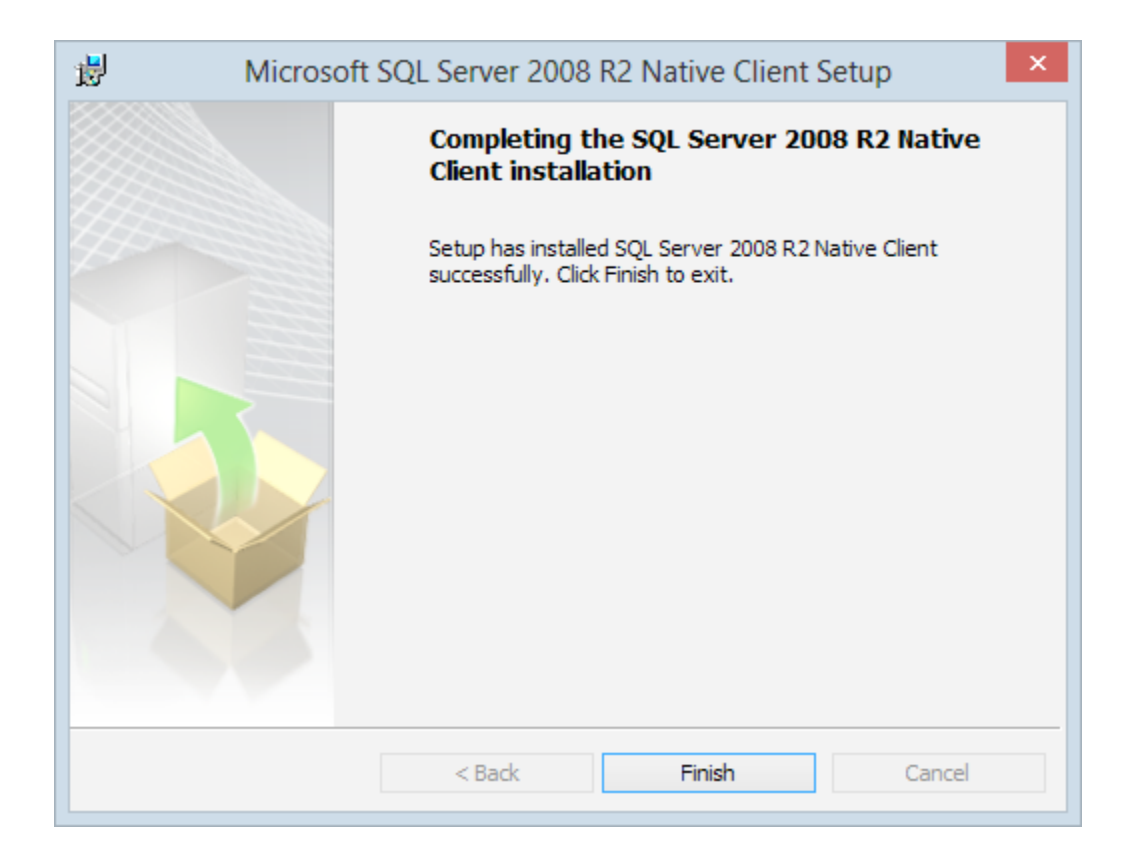

16. Once the .NET installation is complete, the system will install the latest version of SAP Crystal Reports. Press the **Next** button.

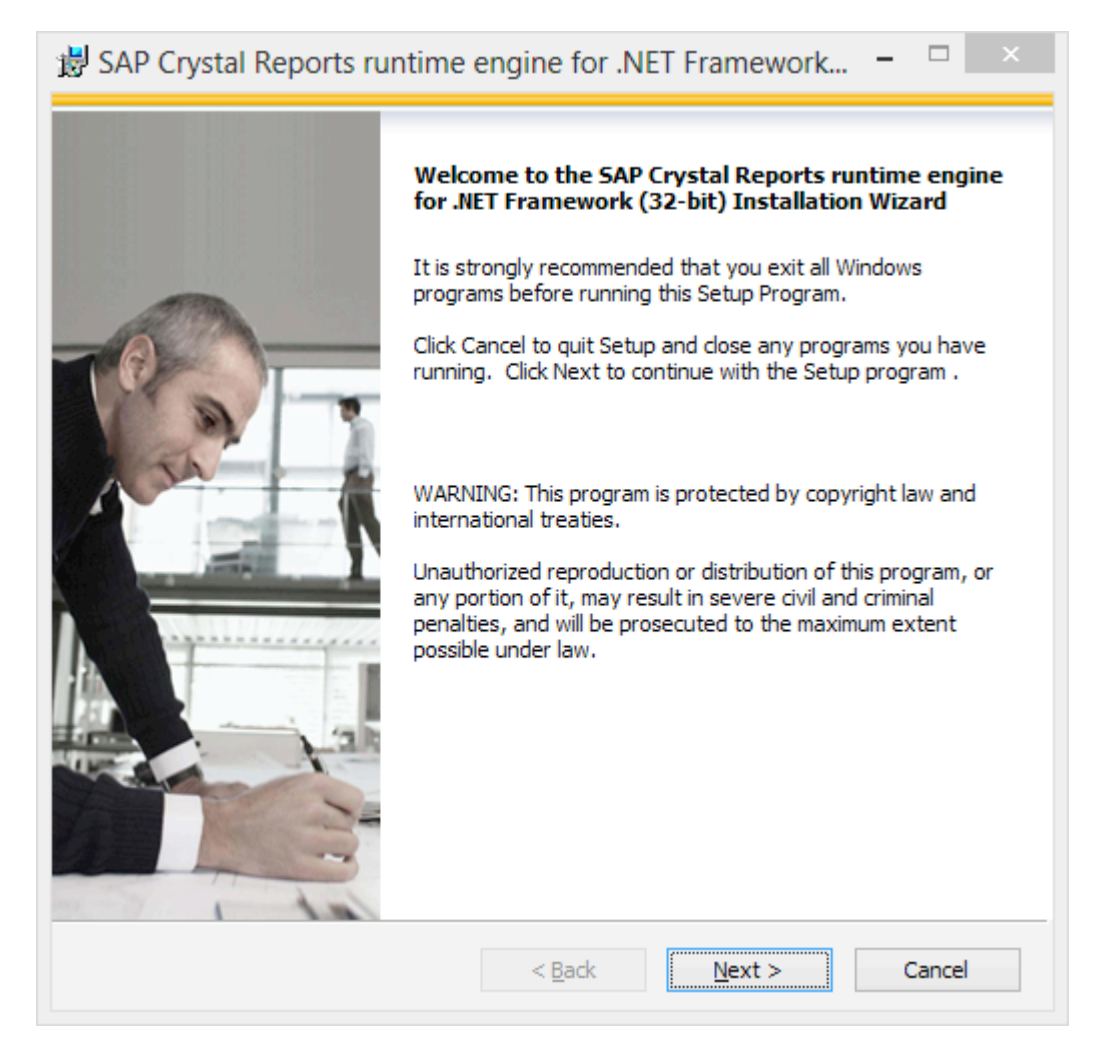

17. The SAP Crystal Reports – License Agreement will appear. Select the "I accept the License Agreement" radio button and press the **Next** button.

| 谩 SAP Crystal Reports runtime engine for .NET Framework 🗕 🗆                                                                                                    | × |
|----------------------------------------------------------------------------------------------------|---|
| License Agreement<br>You must agree with the license to proceed.                                                                                                    |   |
|                                                                                                    | _ |
| IMPORTANT-READ CAREFULLY: THIS IS A LEGAL AGREEMENT BETWEEN YOU AND<br>SAP BUSINESSOBJECTS FOR THE SAP BUSINESSOBJECTS SOFTWARE ACCOMPANYING<br>THIS AGREEMENT, WHICH MAY INCLUDE COMPUTER SOFTWARE, ASSOCIATED MEDIA,<br>PRINTED MATERIALS AND ONLINE OR ELECTRONIC DOCUMENTATION ("SOFTWARE").<br>BEFORE CONTINUING WITH THE INSTALLATION OF THE SOFTWARE, YOU MUST READ,<br>ACKNOWLEDGE AND ACCEPT THE TERMS AND CONDITIONS OF THE SOFTWARE<br>LICENSE AGREEMENT THAT FOLLOWS ("AGREEMENT"). IF YOU DO NOT ACCEPT THE<br>TERMS AND CONDITIONS OF THE AGREEMENT, YOU MAY RETURN, WITHIN THIRTY (30)<br>DAYS OF PURCHASE, THE SOFTWARE TO THE PLACE YOU OBTAINED IT FOR A FULL<br>REFUND. |   |
| <ol> <li>GRANT OF LICENSE. SAP BusinessObjects grants you a nonexclusive and limited<br/>license to use the Software products and functionalities for which you have paid the<br/>applicable fees solely for your internal business purposes and in accordance with<br/>the terms and conditions of this Agreement. The Software is licensed, not sold, to<br/>you. If you acquired this product as a special offer or as a promotional license<br/>included with another SAP BusinessObjects product, additional restrictions apply as</li> </ol>                                                                                                    | , |
| <ul> <li>I accept the License Agreement</li> <li>I do not accept the License Agreement</li> </ul>                                                                                                    |   |
| < Back Next > Cancel                                                                                                    |   |

18. The SAP Crystal Reports – Start Installation window will appear. Press the **Next** button.

| 谩 SAP Crystal Reports runtime engine for .NET Framework 🔍 🗙                                                                        |
|----------------------------------------------------------------------------------------------------|
| Start Installation                                                                                                    |
|                                                                                                    |
| Are you ready to have the SAP Crystal Reports runtime engine for .NET<br>Framework (32-bit) Installation Wizard begin the install? |
| Press the Next button to begin the installation or the Back button to review the license agreement.                                |
|                                                                                                    |
|                                                                                                    |
|                                                                                                    |
|                                                                                                    |
|                                                                                                    |
|                                                                                                    |
| < Back Next > Cancel                                                                                                    |

19. The installer will now install SAP Crystal Reports and all its components.

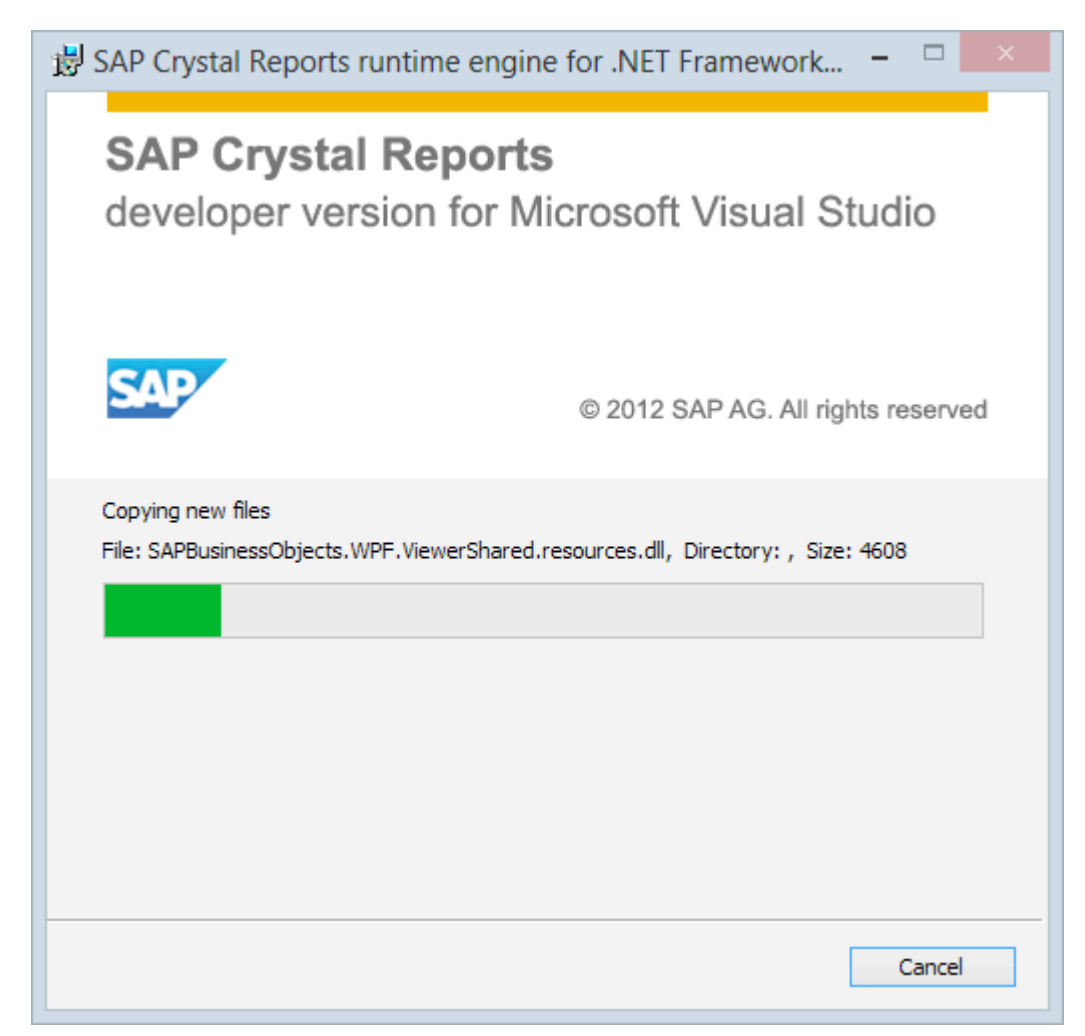

- SAP Crystal Reports runtime engine for .NET Framework... − □ ×

   SAP Crystal Reports runtime engine for .NET Framework (32-bit) has been successfully installed.

   SAP Crystal Reports runtime engine for .NET Framework (32-bit) has been successfully installed.

   SAP Crystal Reports runtime engine for .NET Framework (32-bit) has been successfully installed.

   ABK

   A Back
- 20. When SAP Crystal Reports installion is complete, click **Finish** to launch the LiNC-NXG Installation Wizard.

21. The LiNC-NXG Installation Wizard launches. Click Next.

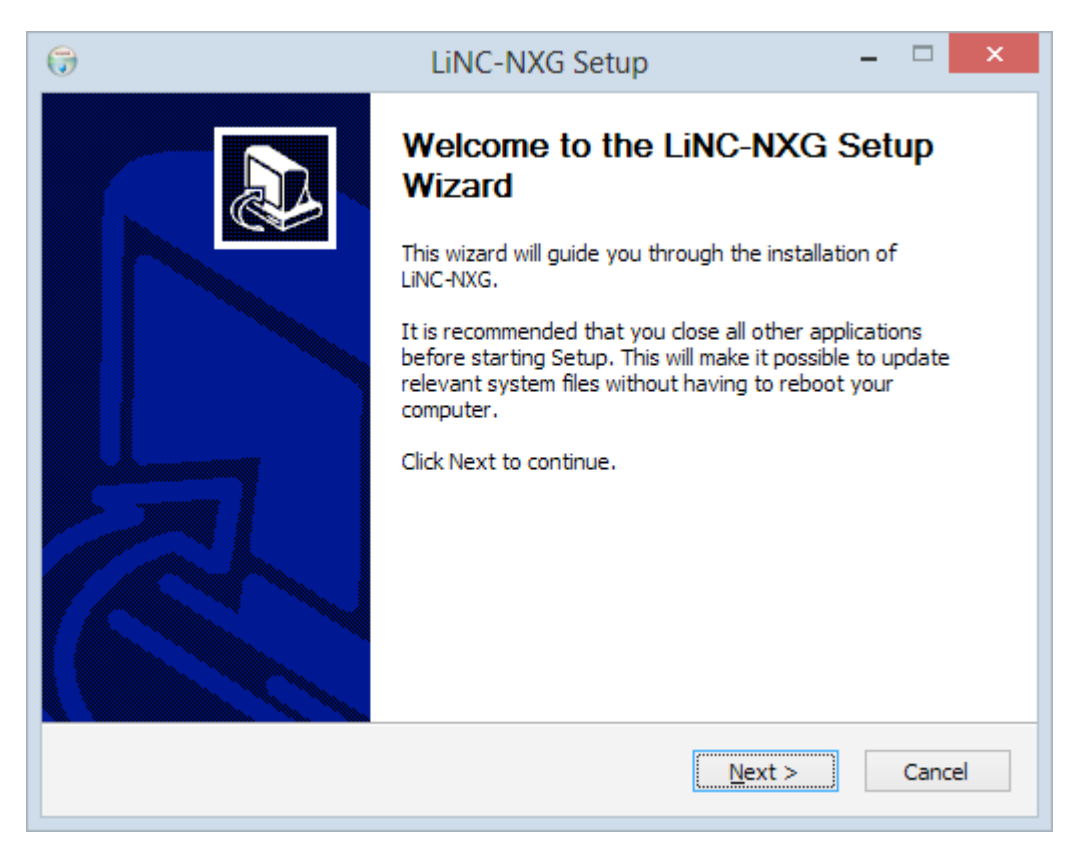

22. The LiNC-NXG License Agreement will appear. Press the I Agree button

| 🕞 LiNC-NXG Setup –                                                                                                    | × |
|----------------------------------------------------------------------------------------------------|---|
| License Agreement Please review the license terms before installing LiNC-NXG.                                                                                                    |   |
| Press Page Down to see the rest of the agreement.                                                                                                    |   |
| FIRMWARE / SOFTWARE LICENSE AGREEMENT                                                                                                    |   |
| REQUIRES THE EXECUTION AND RETURN OF THE REGISTRATION<br>FORM ENCLOSED WITH YOUR PURCHASED SOFTWARE TO PCSC.<br>IMPORTANT NOTICE: This PCSC End-User License Agreement is a legal<br>agreement between you (either an individual or entity) and PCSC for the use of<br>LiNC-NXG and Suite software, associated media, printed material and online or<br>electronic documentation. By installing LiNC-NXG and Suite software, you<br>agree with the terms and condition of this agreement. DO NOT INSTALL LiNC- |   |
| If you accept the terms of the agreement, click I Agree to continue. You must accept the agreement to install LINC-NXG.                                                                                                    |   |
| < Back                                                                                                    |   |

- 23. The **Customer Information** window will load. Fill in the **Name** and **Organization** fields. Additionally, fill in the **Serial number** of the program that you received from PCSC or your PCSC-approved dealer.
  - **NOTE**: Please reference the LiNC-NXG software DVD for the serial number.

| 🕞 LiNC-NXG Setup – 🗆 🗙                                                                                                    |
|----------------------------------------------------------------------------------------------------|
| Customer Information                                                                                                    |
| Enter your name and company or organization in the box below. The installer will use this information for subsequent installations. |
| Name:                                                                                                    |
| Richard Hooker                                                                                                    |
| Organization:                                                                                                    |
| ABC                                                                                                    |
| Enter your serial number below. The installer will use this information for subsequent installations.                               |
| Serial number:                                                                                                    |
| E486 ATG2.3 XHG3/ V35QTA 2804                                                                                                    |
| Nullsoft Install System v2.46                                                                                                    |
| < Back Next > Cancel                                                                                                    |

- **NOTE**: PCSC provides a Temporary License number within the LiNC-NXG install disk. The Temporary License will register the PC and will allow LiNC-NXG to be operational for 30 days before the program reverts back to a 48hr. DEMO mode.
- **NOTE**: If you do not have a serial number (or Temporary License number), entering all zeros (0) will allow you to use the system within a 48hr. DEMO mode.
- NOTE: In 'DEMO' mode, the default Site Code is 255.
- **NOTE**: In 'DEMO' mode, the system is limited to the number of readers and cards that can be defined and also has a.default Site Code of 255.
- 24. Press the Next button to continue.

25. You will be asked to choose which components of LiNC-NXG you wish to have installed. Select **Host** as the type of install (the other types of install are "Workstation" and "Concentrator").

| 6                                                                                                    | LiNC-NXG Setup                                      | - 🗆 🗙                                                                             |  |  |
|----------------------------------------------------------------------------------------------------|-----------------------------------------------------|-----------------------------------------------------------------------------------|--|--|
| Choose Components<br>Choose which features of LiN                                                                      | IC-NXG you want to install.                         |                                                                                   |  |  |
| Check the components you want to install and uncheck the components you don't want to install. Click Next to continue. |                                                     |                                                                                   |  |  |
| Select the type of install:                                                                                            | Host 🗸                                              |                                                                                   |  |  |
| Or, select the optional<br>components you wish to<br>install:                                                          | Host<br>Workstation<br>Concentrator<br>Concentrator | Description<br>Position your mouse<br>over a component to<br>see its description, |  |  |
| Space required: 211.9MB                                                                                                |                                                     |                                                                                   |  |  |
| Nullsoft Install System v2.46 —                                                                                        |                                                     |                                                                                   |  |  |
|                                                                                                    | < Back                                              | Next > Cancel                                                                     |  |  |

26. In the **Choose Components** window, the Installation Wizard will automatically choose the necessary components for the installation. Click **Next** to continue.

| G                                                              | LiNC-NXG Setup                      | _ 🗆 🗙                                                                             |
|----------------------------------------------------------------|-------------------------------------|-----------------------------------------------------------------------------------|
| Choose Components<br>Choose which features of LiNe             | C-NXG you want to install.          |                                                                                   |
| Check the components you wait install. Click Next to continue. | ant to install and uncheck the comp | ponents you don't want to                                                         |
| Select the type of install:                                    | Host 🗸                              |                                                                                   |
| Or, select the optional<br>components you wish to<br>install:  | GUI<br>Host<br>Concentrator         | Description<br>Position your mouse<br>over a component to<br>see its description, |
| Space required: 211.9MB                                        |                                     |                                                                                   |
| Nullsoft Install System v2.46                                  |                                     |                                                                                   |
|                                                                | < Back                              | Next > Cancel                                                                     |

27. You will be brought to the **Choose Install Location** page. A default folder location on the local computer will be displayed. If a different location is desired, select the **Browse** button and navigate to the folder where LiNC-NXG is to be installed.

| 🕞 LiNC-NXG Setup – 🗆 🗙                                                                                                    |
|----------------------------------------------------------------------------------------------------|
| Choose Install Location<br>Choose the folder in which to install LiNC-NXG.                                                                                              |
| Setup will install LiNC-NXG in the following folder. To install in a different folder, click Browse and select another folder. Click Install to start the installation. |
| Destination Folder C:\Program Files (x86)\PCSC\LiNC-NXG Browse                                                                                                    |
| Space required: 211.9MB<br>Space available: 43.8GB<br>Nullsoft Install System v2.46                                                                                     |
|                                                                                                    |

28. Press the Install button to continue.

29. LINC-NXG will install on your system.

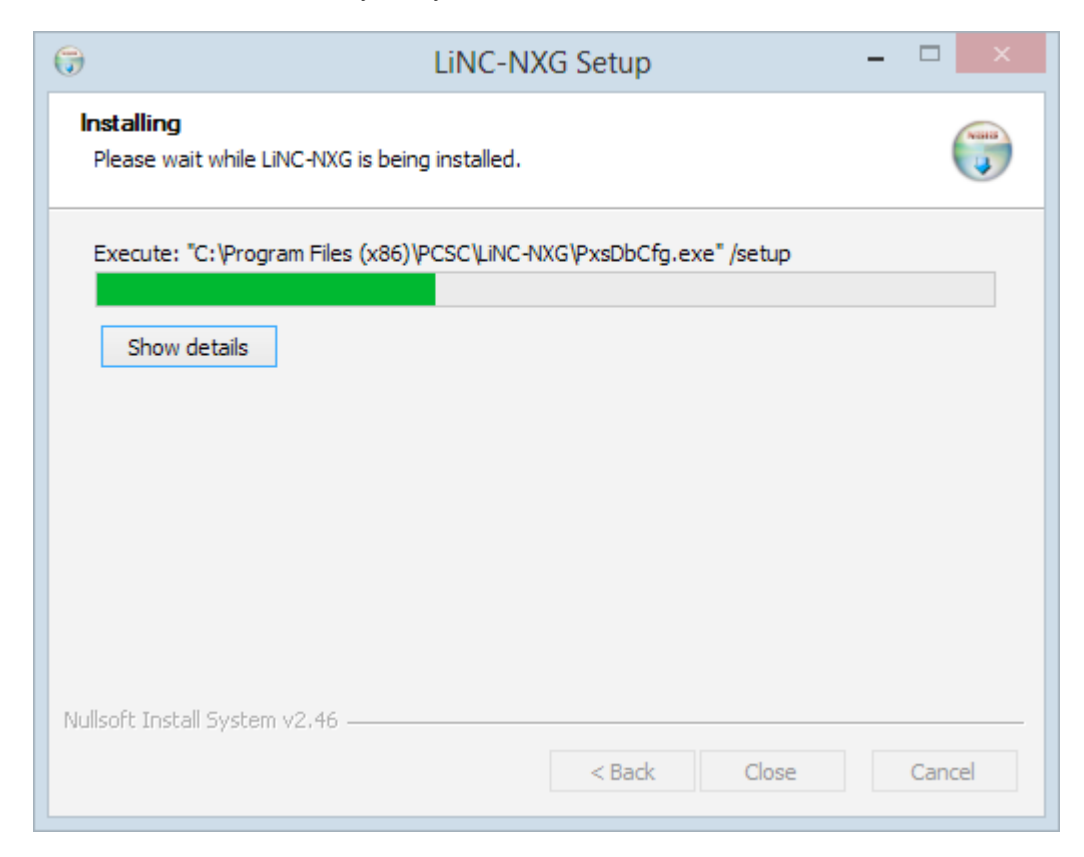

- 30. During the installation, the **PCSC Configuration** window will appear, confirming the location of the SQL database. Identify the SQL Server, the DB Administrator (DBO) authentication, and Services (DBRW) authentication to access the appropriate database.
- 31. In the **DB Administrator** section, add your new **DBO login** (pcsc\_dbo) and password for the Username and Password.
  - **NOTE:** You must input the **DBO login** and **password** to **DB Administrator** section of the **PCSC Configuration Utility** each time you update the database or upgrade LiNC-NXG.

| <u>.</u>            | Р                  | CSC Config     | uration       | - 🗆 🗙                 |
|---------------------|--------------------|----------------|---------------|-----------------------|
| SQL DB              | MSSQL V            | -              | Services      |                       |
| SQL Server          | DEE-PC\SQLEXPRESS  | ~              | Username      | pcsc_ui               |
| -<br>DB Administrat | or                 |                | Password      | ****                  |
| Windows A           | Authentication     |                |               |                       |
| Server Au           | hentication        |                | Windows /     | Authentication        |
| Username            | pcsc_dbo           |                | Server Au     | thentication          |
| Password            | ****               | )              | Server Au     |                       |
| Password            |                    |                | Username      | pcsc_u                |
| Database            | PCSC_DB            | ~              | Password      | ****                  |
| Alarm               |                    |                | Scheduler     |                       |
| 🔵 Database          | Email              |                | Oatabase      | Local tasks           |
| Alarm Serv          | er 127.0.0.1       |                | OServer       |                       |
| Server TCP Po       | ort 1602           |                | Server TCP Po | ort 0                 |
| <b>F</b> 1          | Discolaria         |                |               |                       |
| Email               | Directory          | Concent        | rator ⊻ Ho    | OK OK                 |
| Debug Trace         | 🔘 no limit         | S              | (DEMO)        | Copy Options Register |
| Comm None           | timed (min)        | 1,440          | (255)         |                       |
| Proxy None          | → ○ file size (MB) | 500            |               | Badging Clients       |
|                     |                    | •              |               | LiNC-VIEW             |
| Import Excel C      | ard Data           |                |               | ✓ Reader Limit 20     |
|                     | St                 | ale Message Th | nresholds     |                       |
|                     | Lo                 | w default      | ~             |                       |
|                     | Hig                | gh default     | ~             |                       |
|                     |                    |                |               |                       |
|                     |                    |                |               |                       |

NOTE: The SQL Server database may need to be identified by [network location]\ SQLEXPRESS or [network location]\ SQL in order to locate the proper Database. 32. In the **Services** and the **Workstation** (UI) sections, add the **DBRW login** (**pcsc\_ui**) and password **for the Username** and **Password**.

| P F                                                                                          | CSC Confi                                               | guration                                                                   | ×                                                     |
|----------------------------------------------------------------------------------------------|---------------------------------------------------------|----------------------------------------------------------------------------|-------------------------------------------------------|
| SQL DB MSSQL V                                                                               | /                                                       | Services                                                                   |                                                       |
| SQL Server DEE-PC\SQLEXPRESS                                                                 |                                                         | Username                                                                   | pcsc_ui                                               |
| DB Administrator                                                                             |                                                         | Password                                                                   | ****                                                  |
| O Windows Authentication                                                                     |                                                         | Workstation                                                                |                                                       |
| Server Authentication                                                                        |                                                         | O Windows A                                                                | Authentication                                        |
| Username pcsc_dbo                                                                            |                                                         | Server Aut                                                                 | thentication                                          |
| Password ****                                                                                |                                                         | Username                                                                   | pcsc_ui                                               |
| Database PCSC_DB                                                                             | ~                                                       | Password                                                                   | ****                                                  |
| Alarm Database Email Alarm Server 127.0.0.1 Server TCP Port 1602 Email Directory Debug Trace | Concer                                                  | Scheduler<br>Database<br>Server<br>Server TCP Po<br>htrator<br>Site codes: | Local tasks ort 0 st OK Conv Ontions Register         |
| Comm None V Imed (min)<br>Proxy None V file size (MB)<br>Import Excel Card Data              | 1,440<br>500<br>tale Message<br>w default<br>gh default | (DEMO)<br>(255)<br>Thresholds                                              | Badging Clients<br>Lodging LiNC-VIEW<br>Card Limit 20 |
|                                                                                              |                                                         |                                                                            |                                                       |

- 33. In the **Scheduler** section, a select the following:
  - Select the **Database** radio button if the computer is monitoring the database (standalone/host)
  - Select the **Server** radio button if the computer is NOT monitoring the database (workstation)
  - Check the **Local Tasks** checkbox if the computer is going to run local tasks such as running reports.
  - **NOTE:** Within the **Alarm** section, the **Alarm Server** will have the IP Address of the Host Computer. All Workstations should have the Host Computer IP Address also. Check with your IT Administrator for the correct settings.
  - **NOTE:** To learn about how to set up alarm notifications via email, see PCSC technical bulletin, **Setting up an Alarm Notification Email within LiNC-NXG** (P/N 39-40011-001)..
- 34. Press the **OK** button.
- 35. When the Installation is finished, the **Installation Complete** page will display. Press the **Close** button. You will be brought back to your Windows<sup>™</sup> desktop.

| 0                                                          | LiNC-NXG Setup - |                                                                                                    |
|------------------------------------------------------------|------------------|----------------------------------------------------------------------------------------------------|
| Installation Complete<br>Setup was completed successfully. |                  | (and the second second |
| Completed                                                  |                  |                                                                                                    |
| Show details                                               |                  |                                                                                                    |
|                                                            |                  |                                                                                                    |
|                                                            |                  |                                                                                                    |
|                                                            |                  |                                                                                                    |
| Nullsoft Install System v2.46                              |                  |                                                                                                    |
|                                                            | < Back Close     | Cancel                                                                                                    |

## 5.1 Starting PCSC Configuration

- Start the PCSC Configuration by accessing the Windows Start menu: Start/ PCSC Config (Windows 8) or Start Menu/ All Programs/ PCSC/ LINC-NXG / PCSC Config (Windows 7, Vista, XP).
- 2. A Windows Security Alert window may display while starting the **PCSC Configuration**. Press the **Unblock** button to allow the program to start correctly.

| 🔐 Wind                          | ows Security Alert                                                                      |                                                                                                    |
|---------------------------------|-----------------------------------------------------------------------------------------|----------------------------------------------------------------------------------------------------|
| ۲                               | Windows Firewal                                                                         | I has blocked some features of this program                                                                                |
| Window<br>unblock<br>risks of u | s Firewall has blocked this p<br>this program, it will be unbl<br>unblocking a program? | program from accepting incoming network connections. If you ocked on all public networks that you connect to. What are the |
|                                 | <u>N</u> ame:                                                                           | LINC-NXG                                                                                                    |
|                                 | Publisher:                                                                              | PCSC                                                                                                    |
|                                 | Pat <u>h</u> :                                                                          | C:\program files\pcsc\inc-nxg_7.01.02\incnxg.exe                                                                           |
|                                 | Network location:                                                                       | Public network                                                                                                    |
|                                 |                                                                                         | What are network locations?                                                                                                |
|                                 |                                                                                         |                                                                                                    |
|                                 |                                                                                         |                                                                                                    |
|                                 |                                                                                         | Keep blocking                                                                                                    |

**NOTE**: The Path may look different than the one shown.

## 5.2 Registering the LiNC-NXG Software

Each copy of LiNC-NXG needs to be registered with PCSC prior to its proper use with the system.

#### 5.2.1 Registering via the Internet.

- **NOTE**: An Internet connection is required to complete the Registration process. Should an Internet connection not be available, please see Section 5.2.2.
- 1. Open the PCSC Configuration window.
- 2. In the lower right hand corner press on the **Register** button.

| <b>\$</b>                                                                | PCSC Con                                                                                                 | figuration – 🗆 🗙                                                                                                    |
|--------------------------------------------------------------------------|----------------------------------------------------------------------------------------------------|----------------------------------------------------------------------------------------------------|
| SQL DB<br>SQL Server                                                     | MSSQL V<br>DEE-PC\SQLEXPRESS V                                                                           | Services<br>Username pcsc_ui<br>Password ****                                                                                                    |
| <ul> <li>Windows J</li> <li>Server Au</li> <li>Username</li> </ul>       | Authentication<br>thentication<br>pcsc_dbo                                                               | Workstation<br>Windows Authentication<br>Server Authentication                                                                                                    |
| Database                                                                 | PCSC_DB v                                                                                                | Password ****                                                                                                    |
| Alarm<br>Database<br>Alarm Serv<br>Server TCP Po<br>Email<br>Debug Trace | Email<br>ver 127.0.0.1<br>ort 1602<br>Directory                                                          | Scheduler          ● Database           ● Database           ● Server          Server TCP Port           ● Host           OK          Site codes:         Copy Options         Register |
| Comm None Proxy None Import Excel C                                      | on limit     timed (min)     1,440     file size (MB)     500     Stale Message Low default High default | (DEMO)<br>(255)<br>Badging Clients<br>Lodging LiNC-VIEW<br>✓ Reader Limit 20<br>✓ Card Limit 1000                                                                                       |

3. The **Registration Information** window will appear. Fill in each text box within the window.

| - 🗆 🗙    |
|----------|
|          |
|          |
| Register |
|          |
|          |
| Cancel   |
|          |
|          |
|          |
|          |
|          |
|          |
|          |
|          |
|          |
|          |

- 4. Press the **Register** button. A connection to the PCSC registration server will commence.
- 5. The Registration Information window will confirm a valid registration.

| Registration ×      |
|---------------------|
| Software registered |
| ОК                  |

- **NOTE:** Please see section 5.2.2 if no Internet connection is available.
- **NOTE:** The network configuration may "block" the port (socket port error) that is necessary to register over the Internet.

| <u>.</u>        |                              | PCSC Conf     | iguration    | - 🗆 🗙                 |
|-----------------|------------------------------|---------------|--------------|-----------------------|
| SQL DB          | MSSQL V                      |               | Services     |                       |
| SQL Server      | DEE-PC\SQLEXPRESS            | ~             | Username     | pcsc_ui               |
| DB Administrat  | tor                          |               | Password     | ****                  |
| O Windows       | Authentication               |               |              |                       |
| Server Au       | thentication                 |               | Workstation  | Authoritantian        |
| Username        | pcsc dbo                     |               | Converte     | Aumenucauon           |
| Descent         | ****                         |               | Server Au    | Ithentication         |
| Password        |                              |               | Username     | pcsc_ui               |
| Database        | PCSC_DB                      | ~             | Password     | ****                  |
| Alarm           |                              |               | Scheduler    |                       |
| 🗌 Database      | Email                        |               | Database     | Local tasks           |
| Alarm Server    | ver 127.0.0.1                |               | OServer      |                       |
| Server TCP P    | ort 1602                     |               | Server TCP P | lort 0                |
| Email           | Directory                    | Conce         | ntrator 🗹 Ho | ost Reset DB Save     |
| Debug Trace     |                              |               | Site codes:  | Copy Options Register |
| Comm None       | <ul> <li>no limit</li> </ul> |               | 255          | ^                     |
| Proxy None      | timed (min)                  | 1,440         | 4095         | Radoing Clients       |
|                 | file size (MB)               | 500 💌         |              |                       |
| Import Excel C  | ard Data                     |               |              | ✓ Reader Limit 20     |
| - mport excerte |                              | Stale Meesses | Throcholdo   | Card Limit 1000       |
|                 |                              | ow default    | V            |                       |
|                 |                              | ucrout        | •            |                       |
|                 | H                            | ligh default  | ¥            |                       |
|                 |                              |               |              |                       |
|                 |                              |               |              |                       |

- Confirm the completion of the registration through the Site codes window, which should no longer see the (DEMO) text, but rather the updated site codes.
   Press the Save button to complete the registration.

#### 5.2.2 Registering NXG without an Internet Connection.

If an Internet connection is not available; the NXG software can be registered in the following way:

- 1. Fill in the Registration form completely.
- 2. Take a screen shot of the completed Registration form and save in a word processor program such as Microsoft Word or WordPad.
- 3. Transfer the save Registration form to a computer with Internet access.
- 4. Email the form to: techsupportdl@1pcsc.com for registering.
- 5. PCSC Technical Support will process the registration request and send a return email when the registration is complete.

**NOTE**: Each installation of LiNC-NXG will require registration. Send a screen shot for each computer on which LiNC-NXG is installed.

|                              | Registration Information | - 🗆 🗙    |
|------------------------------|--------------------------|----------|
|                              |                          |          |
| License Number               | 2002300-8200032200022002 |          |
| Activation ID                | 51B2E55D                 | Register |
| End User                     |                          |          |
| Contact                      | Rich                     |          |
| Company                      | ABC                      | Cancel   |
| Address 1 (street)           |                          |          |
| Address 2 (city, zip, state) |                          |          |
| Phone #                      |                          |          |
| Email                        |                          |          |
| Dealer/Integrator            |                          |          |
| Contact                      |                          |          |
| Company                      |                          |          |
| Phone #                      |                          |          |
| Email                        |                          |          |
|                              |                          |          |

**NOTE**: Once the registration files have been received from PCSC, proceed to Section 5.3 to complete the registration process.

## 5.3 Finalizing the Install with Copy Options

Each copy of LiNC-NXG will have options for additional items such as badging, clients, photo trace, and LiNC-VIEW which will not be active during a normal installation.

Once the standard installation is complete, any additional options can be activated from a client's unique **pcscopt.bin** file. To do so, the client pcscopt.bin and pcsckey is required to be copied to the local PC.

Procedure:

- 1. The **pcscopt.bin** file will be provided either on a flash drive, CD, within an email to the administrator or during the software registration process.
- 2. Once the pcscopt bin file has been identified, open the **PCSC Configuration** window.
- 3. Press the Copy Options button.

| <b>8</b>                                                                                                    | PCSC Cont | figuration                                                                                                    | - 🗆 🗙                                                                                                    |
|----------------------------------------------------------------------------------------------------|-----------|----------------------------------------------------------------------------------------------------|----------------------------------------------------------------------------------------------------|
| SQL DB MSSQL V                                                                                                    |           | Services<br>Username                                                                                                | pcsc_ui                                                                                                    |
| DB Administrator                                                                                                    | ~         | Password                                                                                                    | ****                                                                                                    |
| <ul> <li>Windows Authentication</li> <li>Server Authentication</li> <li>Username pcsc_dbo</li> </ul>                                                               |           | Workstation<br>Windows Au<br>Server Auth                                                                            | uthentication<br>hentication                                                                                                    |
| Password ***** Database PCSC_DB                                                                                                    | ~         | Username<br>Password                                                                                                | pcsc_ui ****                                                                                                    |
| Alarm Database Email Alarm Server 127.0.0.1 Server TCP Port 1602 Email Directory Debug Trace Comm None Ono limit Proxy None Offile size (ME Import Excel Card Data | Conce     | Scheduler<br>Database<br>Server<br>Server TCP Por<br>entrator<br>Site codes:<br>255<br>1<br>4095<br>Thresholds<br>V | Local tasks Local tasks Local tasks Local tasks Local tasks Local tasks Local tasks Local tasks Local tasks Local tasks Local tasks Local tasks LiNC-VIEW Reader Limit 20 Card Limit 1000 |
|                                                                                                    |           |                                                                                                    | .:                                                                                                    |

4. The **PCSC Options File** window will appear. Browse the installation DVD or installation directory to locate the **pcscopt.bin** file.

|                                                               | PCSC Options                             | File                                         | ×                                      |
|---------------------------------------------------------------|------------------------------------------|----------------------------------------------|----------------------------------------|
| 🔄 🄄 🔻 🕆 📕 « 4-2                                               | 011 License and bin files                | ✓ C Search Program                           | Files 🔎                                |
| Organize 🔻 New folde                                          | er                                       | [                                            |                                        |
| Documents                                                     | Name 🖍 🥂                                 | Date modified<br>10/30/2013 5:20 PM          | Type  Text Document                    |
| Videos                                                        | 御 dotNetFx40_Full_x8b_xb4.exe            | 10/26/2012 2:57 PM                           | PDE File                               |
| 🜏 Homegroup                                                   | PCSC_eula.rtf                            | 10/23/2013 3:10 PM<br>6/4/2009 2:34 PM       | Application<br>Rich Text Format        |
| Computer                                                      | pcsckey.bin                              | 9/13/2012 6:11 PM<br>9/13/2012 6:11 PM       | BIN File<br>BIN File                   |
| DATA (D:)  DVD RW Drive (E  My Web Sites on  Richard (dessel) | 弱 sqIncli_amd64.msi<br>弱 sqIncli_x86.msi | 6/29/2012 9:01 AM<br>6/29/2012 9:01 AM       | Windows Installer<br>Windows Installer |
| · · · · · · · · · · · · · · · · · · ·                         | <                                        |                                              | >                                      |
| File na                                                       | ame: pcscopt.bin                         | <ul><li>✓ bin (*.bin)</li><li>Open</li></ul> | ✓<br>Cancel                            |

- 5. Select the file.
- 6. Press the **Open** button.

7. The PCSC Options file window will automatically close. The additional purchased features of LiNC-NXG will appear with checks in the checkboxes. The site facility code should also now show in the **Site Code** area. Press the **Save** button to complete the Registration.

| PCSC                                                                                                    | Configuration – 🗆 🗙                                       |  |  |  |
|----------------------------------------------------------------------------------------------------|-----------------------------------------------------------|--|--|--|
| SQL DB MSSQL V                                                                                                    | Services<br>Username pcsc_ui                              |  |  |  |
| DB Administrator                                                                                                    | Password ****                                             |  |  |  |
| Windows Authentication     Server Authentication                                                                                                    | Workstation O Windows Authentication                      |  |  |  |
| Username pcsc_dbo                                                                                                    | Server Authentication                                     |  |  |  |
| Database PCSC_DB                                                                                                    | ✓ Password ****                                           |  |  |  |
| Alarm Database Email Alarm Server 127.0.0.1 Server TCP Port 1602                                                                                                    | Scheduler  Database Local tasks  Server Server TCP Port 0 |  |  |  |
| Email     Directory     Image: Concentrator     Image: Host     Reset DB     Save       Debug Trace     Site codes:     Copy Options     Register       Comm     None     Image: None     Image: Site codes:     Copy Options                                                                                                    |                                                           |  |  |  |
| Proxy None  V O timed (min) 1,440 O timed (min) 1,440 O timed (min) 1,640 O timed (min) 1,640 O timed (min | 4095<br>Lodging Clients<br>Lodging LiNC-VIEW              |  |  |  |
| Import Excel Card Data<br>Stale Me<br>Low de<br>High de                                                                                                    | essage Thresholds                                         |  |  |  |
|                                                                                                    |                                                           |  |  |  |

## 5.4 Upgrading LiNC-NXG

To upgrade to the most recent version of LiNC-NXG, it is not necessary to uninstall the current version of LiNC-NXG. Insert the new LiNC-NXG DVD and run the **Setup** procedure. Follow the steps in **Section 5.0** to install the new version.

# 6.0 Installing LiNC-NXG Workstation

- **NOTE**: A workstation will require the same hardware specifications as a standard installation. Please see the Hardware Specifications at Section 2.2 for more information.
- 1. Insert the **LINC-NXG** DVD into the CD-ROM drive or download the appropriate files from the PCSC Server.
- 2. If using a DVD, LiNC-NXG will activate an AutoPlay of the LiNC-NXG Installer. If you choose, you can instead press the **Open folder to view files** icon.

| AutoPlay                                            | × |
|-----------------------------------------------------|---|
| DVD Drive (D:) LiNC-NXG Install                     |   |
| Always do this for software and games:              |   |
| Install or run program from your media              | - |
| Run nxgsetup.exe<br>Publisher not specified         |   |
| General options                                     |   |
| Open folder to view files<br>using Windows Explorer |   |
| View more AutoPlay options in Control Panel         |   |

3. When you open the LiNC-NXG files, you will see multiple folders and files.

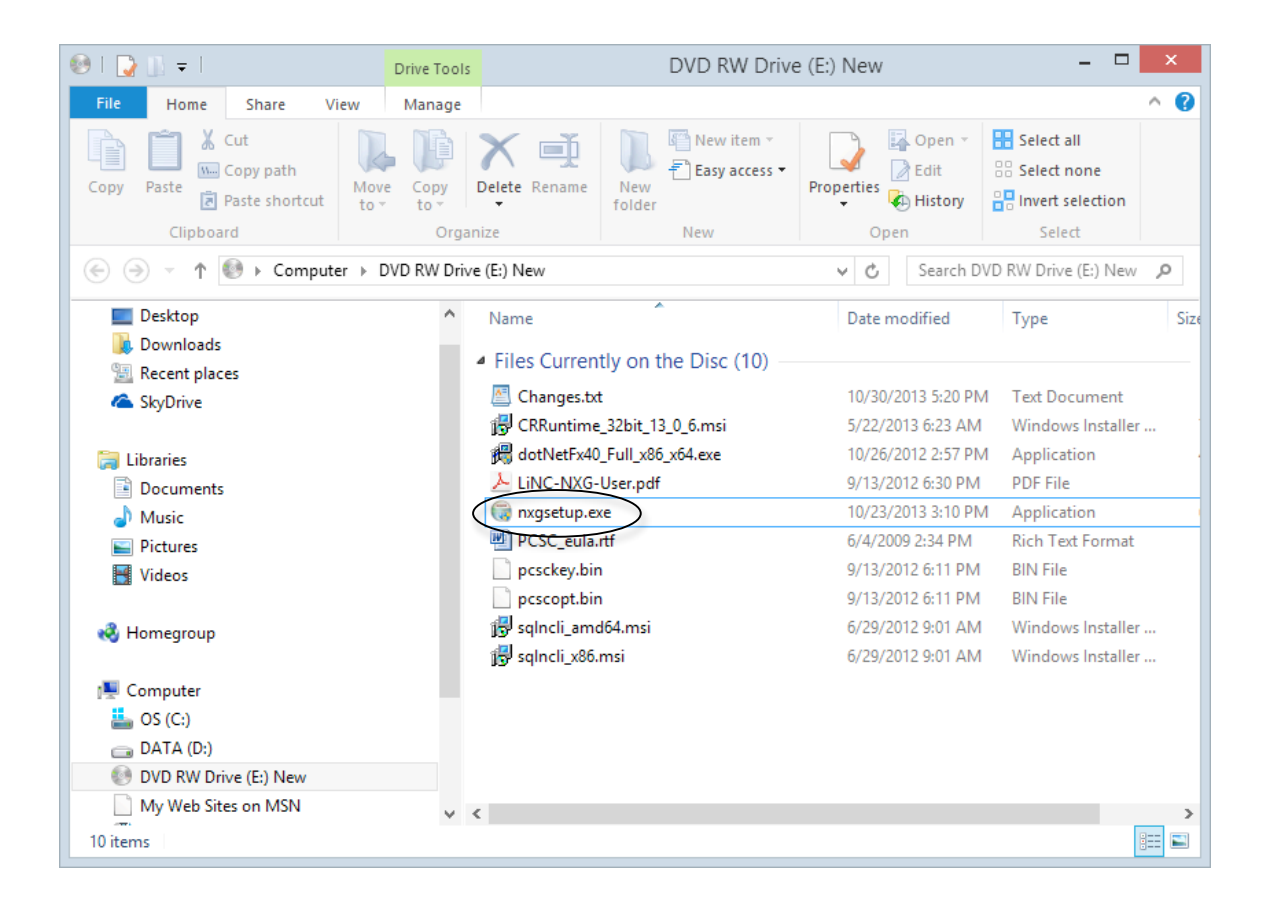

4. In the LiNC-NXG window, double-click the NXG Setup application.

**NOTE:** For Vista Business Edition Users, the SQL Server 2012 Express application must be **Run as administrator**:

- d) Select the LINC-NXG icon
- e) Right-click on the application
- f) Select Run as administrator

5. If the computer does not have Microsoft .NET Framework 4 installed, it will automatically start the installation with that software. Press the **Install** button to continue.

| Microsoft                                                                     | NET Framework 4 Setup                              | ×           |
|-------------------------------------------------------------------------------|----------------------------------------------------|-------------|
| <b>.NET Framework 4 Setup</b><br>Please accept the license terms to continue. |                                                    | .NET        |
| MICROSOFT SO                                                                  | OFTWARE                                            | -           |
| I have read and accept the                                                    | license terms.                                     |             |
| Download eize estimate:<br>Download time estimates:                           | D MB<br>Dial-Up: O minutes<br>Broadband: O minutes |             |
|                                                                               | Ins                                                | tall Cancel |

6. This will bring you to the **Microsoft** .NET Framework 4 – Installation Progress window.

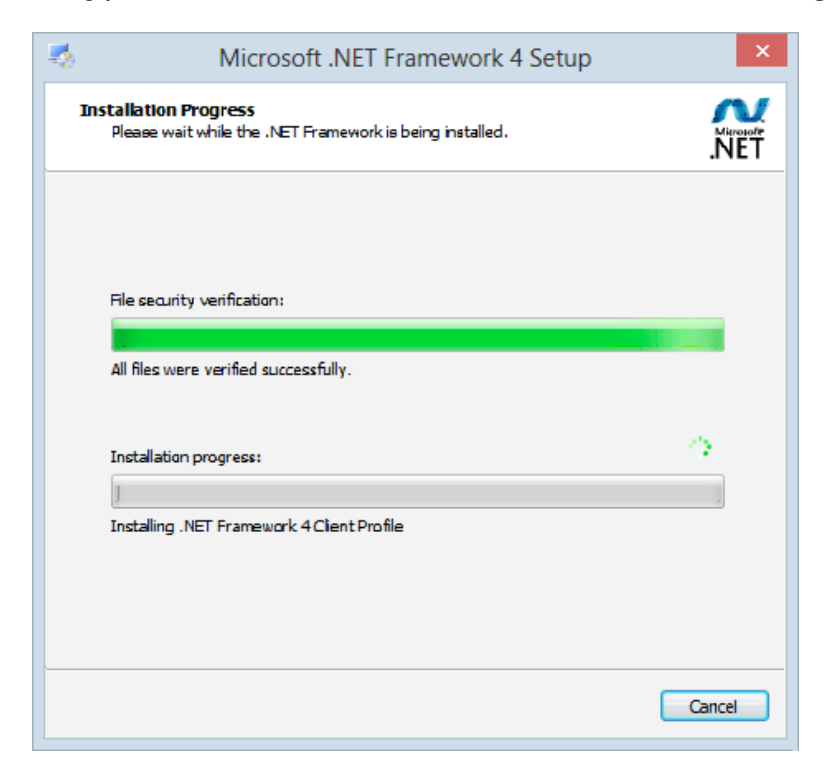

7. Once complete, the **Installation is Complete** window will appear. Press the Finish button.

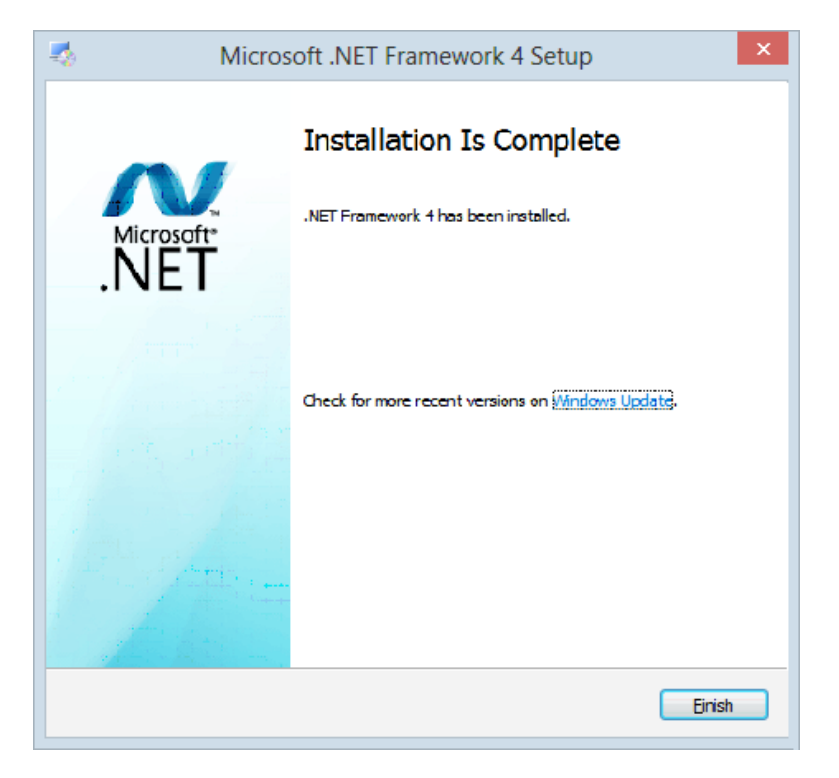

8. If the computer does not have Microsoft .SQL Server Native Client installed, it will automatically start the installation with that software. Press the **Next** button to continue.

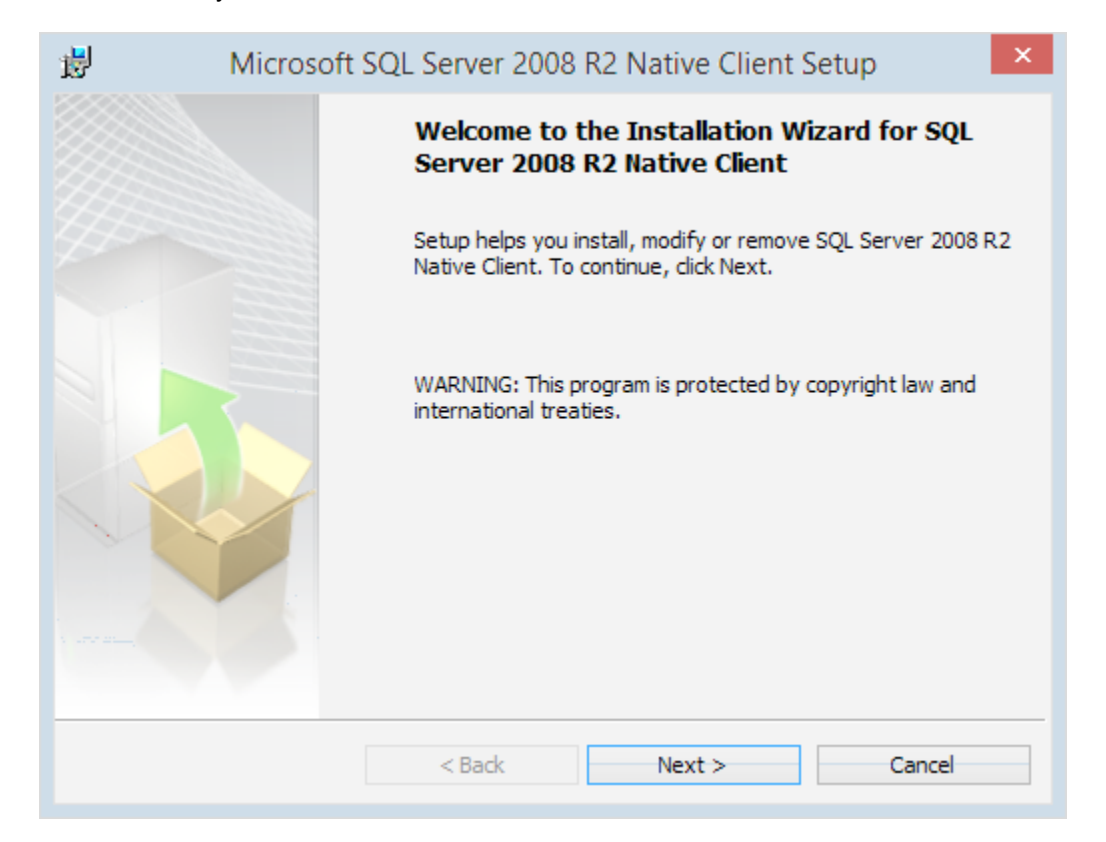

9. The License Agreement window loads. Select the "I accept the terms of the license agreement" radio button and click **Next** to continue.

| 樹 Microsoft SQL Server 2008 R2 Native Client Setup                                                                                                    | × |  |  |  |
|----------------------------------------------------------------------------------------------------|---|--|--|--|
| License Agreement Please read the following license agreement carefully.                                                                                                    |   |  |  |  |
| MICROSOFT SOFTWARE LICENSE TERMS                                                                                                    | ^ |  |  |  |
| MICROSOFT SQL SERVER 2008 R2 NATIVE CLIENT                                                                                                    |   |  |  |  |
| These license terms are an agreement between Microsoft Corporation (or<br>based on where you live, one of its affiliates) and you. Please read them.<br>They apply to the software named above, which includes the media on which<br>you received it, if any. The terms also apply to any Microsoft |   |  |  |  |
| updates,                                                                                                    |   |  |  |  |
| <ul> <li>I accept the terms in the license agreement</li> <li>I do not accept the terms in the license agreement</li> </ul>                                                                                                    |   |  |  |  |
| < Back Next > Cancel                                                                                                    |   |  |  |  |

10. You are asked for registration information. Type in the appropriate name and company and click **Next**.

| 1                   | Microsoft SQL Server 2008 R2 Native Client Setup                                 | ×   |  |  |  |
|---------------------|----------------------------------------------------------------------------------|-----|--|--|--|
| <b>Regis</b><br>The | tration Information<br>following information will personalize your installation. |     |  |  |  |
| Ente                | Enter your name and the name of your organization in the fields below.           |     |  |  |  |
| Nam                 | e:                                                                               |     |  |  |  |
| Joh                 | in Smith                                                                         |     |  |  |  |
| Com<br>ABC          | pany:<br>c]                                                                      |     |  |  |  |
|                     | < Back Next > Can                                                                | cel |  |  |  |

11. Select the feature sets you need. **Client Components** is required for LiNC-NXG installation.

| 岗 Microsoft SQL Server 2008 R2 Native Client Setup ×                                                                                                    |                                     |        |                     |  |
|----------------------------------------------------------------------------------------------------|-------------------------------------|--------|---------------------|--|
| Feature Selection<br>Select the program                                                                                                    | features you would like to install. |        |                     |  |
| Click an icon in the following list to change how a feature is installed.  Client Components SQL Server Native Client SDK  Microsoft SQL Server Native Client |                                     |        |                     |  |
| Installation path                                                                                                    |                                     |        | Browse<br>Disk Cost |  |
|                                                                                                    | < Back                              | Next > | Cancel              |  |

12. Right-click **Client Components** and select, "Will be installed on local hard drive." SQL Server Native Client SDK is optional and does not require installation. Click **Next**.

| ₩ Microsoft SQL Server 2008 R2 Native Client Setup                        |                                  |                     |  |  |
|---------------------------------------------------------------------------|----------------------------------|---------------------|--|--|
| Feature Selection<br>Select the program fea                               | tures you would like to install. |                     |  |  |
| Click an icon in the following list to change how a feature is installed. |                                  |                     |  |  |
| Installation path                                                         |                                  | Browse<br>Disk Cost |  |  |
|                                                                           | < Back N                         | ext > Cancel        |  |  |
13. Click Install to begin the installation.

| 訬            | Microsoft SQL Server 2008 R2 Native Client Setup                                                        |
|--------------|----------------------------------------------------------------------------------------------------|
| Read<br>Set  | Jy to Install the Program         tup is ready to begin installation.                                   |
| Clic         | k Install to begin the installation.                                                                    |
| If y<br>exit | rou want to review or change any of your installation settings, click Back. Click Cancel to<br>t Setup. |
|              |                                                                                                    |
|              | < Back Install Cancel                                                                                   |

- Microsoft SQL Server 2008 R2 Native Client Setup

   Completing the SQL Server 2008 R2 Native Client installation

   Setup has installed SQL Server 2008 R2 Native Client successfully. Click Finish to exit.

   Setup has installed SQL Server 2008 R2 Native Client

   Setup has installed SQL Server 2008 R2 Native Client

   Setup has installed SQL Server 2008 R2 Native Client

   Setup has installed SQL Server 2008 R2 Native Client

   Setup has installed SQL Server 2008 R2 Native Client

   Setup has installed SQL Server 2008 R2 Native Client

   Setup has installed SQL Server 2008 R2 Native Client

   Setup has installed SQL Server 2008 R2 Native Client

   Setup has installed SQL Server 2008 R2 Native Client

   Setup has installed SQL Server 2008 R2 Native Client

   Setup has installed SQL Server 2008 R2 Native Client

   Setup has installed SQL Server 2008 R2 Native Client

   Setup has installed SQL Server 2008 R2 Native Client

   Setup has installed SQL Server 2008 R2 Native Client

   Setup has installed SQL Server 2008 R2 Native Client

   Setup has installed SQL Server 2008 R2 Native Client

   Setup has installed SQL Server 2008 R2 Native Client

   Setup has installed SQL Server 2008 R2 Native Client

   Setup has installed SQL Server 2008 R2 Native Client

   Setup has installed SQL Server 2008 R2 Native Client
- 14. When the installation is complete, click **Finish** to proceed to the next step in LiNC-NXG installation.

15. Once the .NET installation is complete, the system will install the latest version of SAP Crystal Reports. Press the **Next** button.

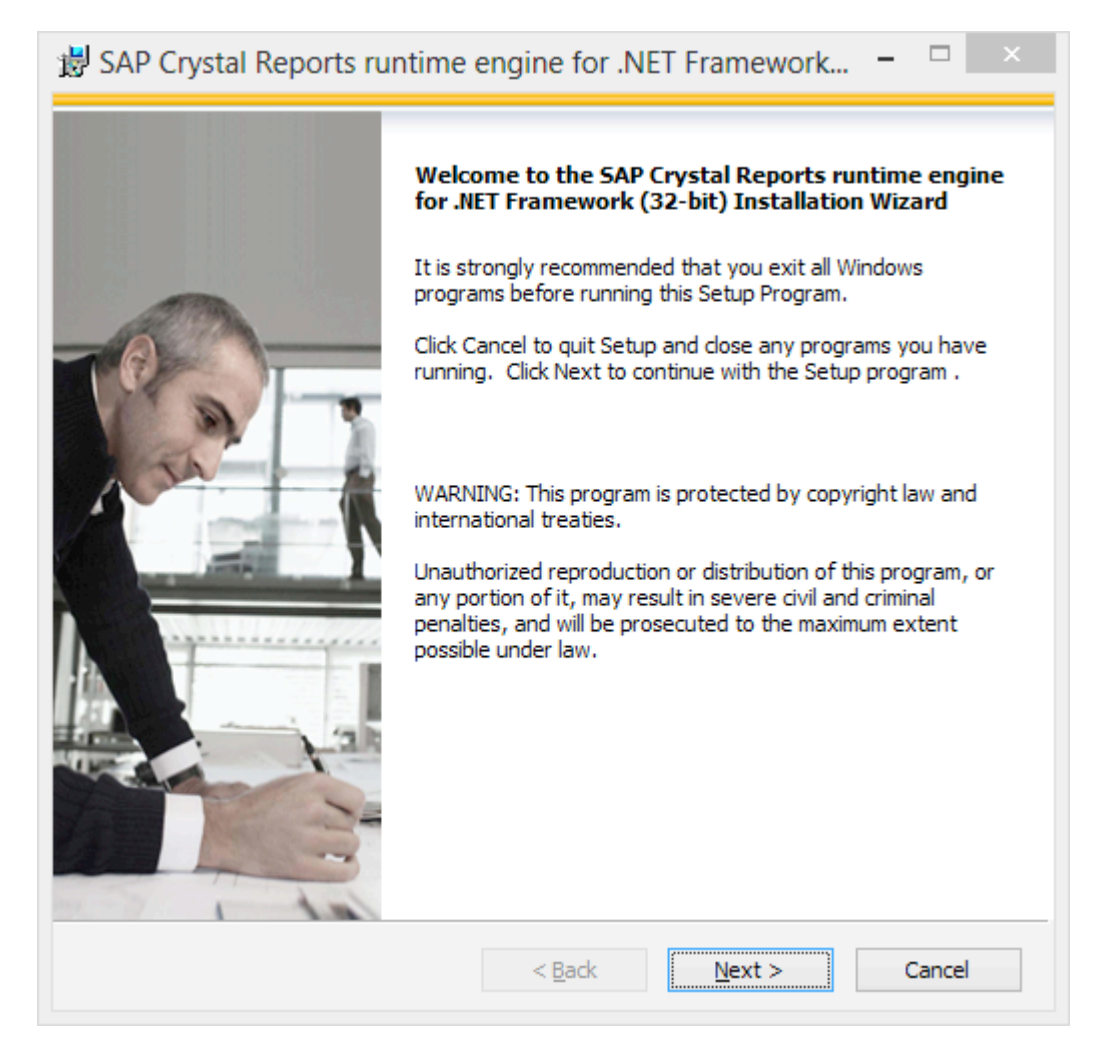

16. The SAP Crystal Reports – License Agreement will appear. Select the "I accept the License Agreement" radio button and press the **Next** button.

| 谩 SAP Crystal Reports runtime engine for .NET Framework 🗕 🗆                                                                                                    | × |  |  |  |
|----------------------------------------------------------------------------------------------------|---|--|--|--|
| License Agreement<br>You must agree with the license to proceed.                                                                                                    |   |  |  |  |
|                                                                                                    | _ |  |  |  |
| IMPORTANT-READ CAREFULLY: THIS IS A LEGAL AGREEMENT BETWEEN YOU AND<br>SAP BUSINESSOBJECTS FOR THE SAP BUSINESSOBJECTS SOFTWARE ACCOMPANYING<br>THIS AGREEMENT, WHICH MAY INCLUDE COMPUTER SOFTWARE, ASSOCIATED MEDIA,<br>PRINTED MATERIALS AND ONLINE OR ELECTRONIC DOCUMENTATION ("SOFTWARE").<br>BEFORE CONTINUING WITH THE INSTALLATION OF THE SOFTWARE, YOU MUST READ,<br>ACKNOWLEDGE AND ACCEPT THE TERMS AND CONDITIONS OF THE SOFTWARE<br>LICENSE AGREEMENT THAT FOLLOWS ("AGREEMENT"). IF YOU DO NOT ACCEPT THE<br>TERMS AND CONDITIONS OF THE AGREEMENT, YOU MAY RETURN, WITHIN THIRTY (30)<br>DAYS OF PURCHASE, THE SOFTWARE TO THE PLACE YOU OBTAINED IT FOR A FULL<br>REFUND. |   |  |  |  |
| 1. GRANT OF LICENSE. SAP BusinessObjects grants you a nonexclusive and limited license to use the Software products and functionalities for which you have paid the applicable fees solely for your internal business purposes and in accordance with the terms and conditions of this Agreement. The Software is licensed, not sold, to you. If you acquired this product as a special offer or as a promotional license included with another SAP BusinessObjects product, additional restrictions apply as                                                                                                    |   |  |  |  |
| <ul> <li>I accept the License Agreement</li> <li>I do not accept the License Agreement</li> </ul>                                                                                                    |   |  |  |  |
| < Back Next > Cancel                                                                                                    |   |  |  |  |

17. The SAP Crystal Reports – Start Installation window will appear. Press the **Next** button.

| 😸 SAP Crystal Reports runtime engine for .NET Framework 🗕 🗆 🗙                                                                      |  |  |  |  |
|----------------------------------------------------------------------------------------------------|--|--|--|--|
| Start Installation                                                                                                    |  |  |  |  |
|                                                                                                    |  |  |  |  |
| Are you ready to have the SAP Crystal Reports runtime engine for .NET<br>Framework (32-bit) Installation Wizard begin the install? |  |  |  |  |
| Press the Next button to begin the installation or the Back button to review the license agreement.                                |  |  |  |  |
|                                                                                                    |  |  |  |  |
|                                                                                                    |  |  |  |  |
|                                                                                                    |  |  |  |  |
|                                                                                                    |  |  |  |  |
|                                                                                                    |  |  |  |  |
|                                                                                                    |  |  |  |  |
| c Back Newton Connel                                                                                                    |  |  |  |  |
| < Back Next > Cancel                                                                                                    |  |  |  |  |

18. The installer will now install SAP Crystal Reports and all its components.

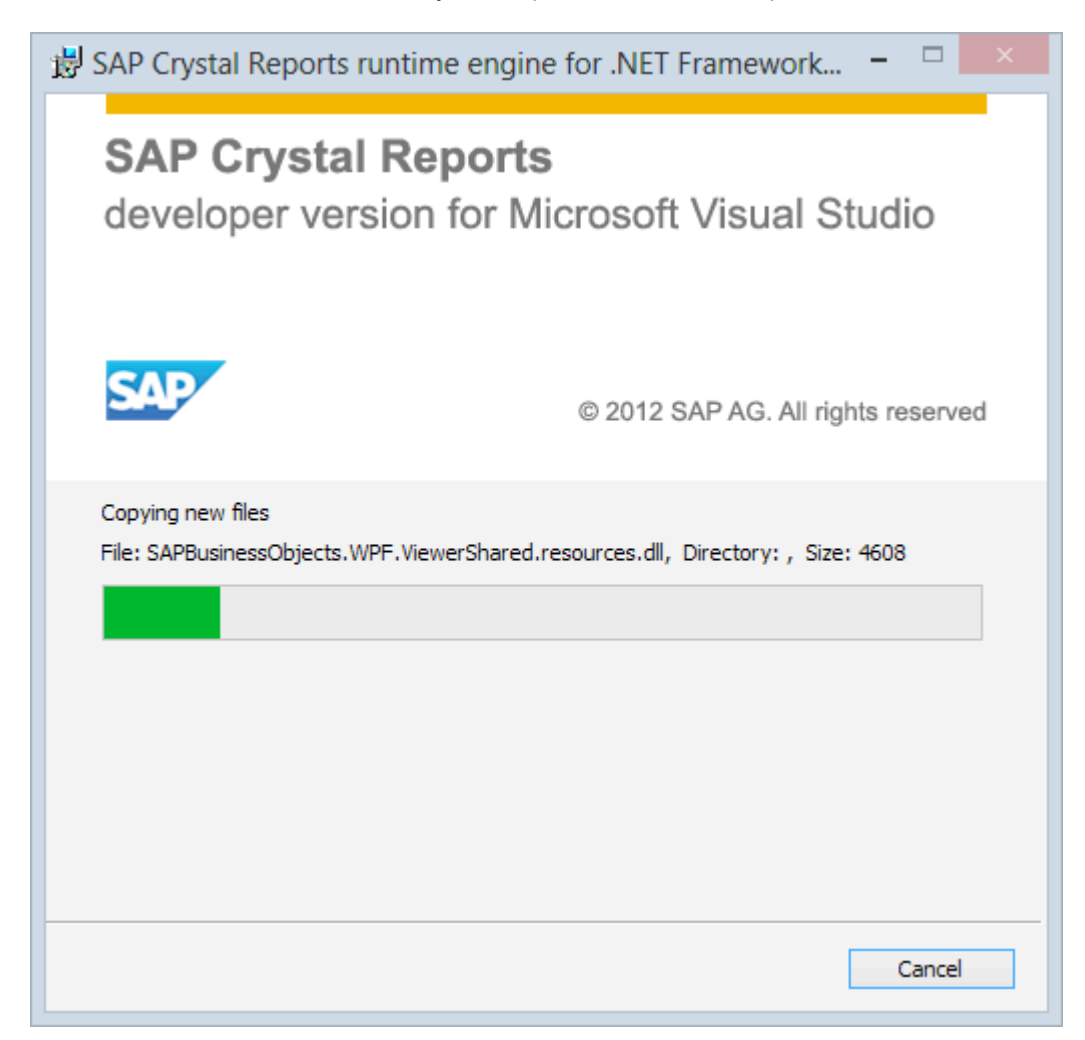

19. When SAP Crystal Reports installion is complete, click **Finish** to launch the LiNC-NXG Installation Wizard.

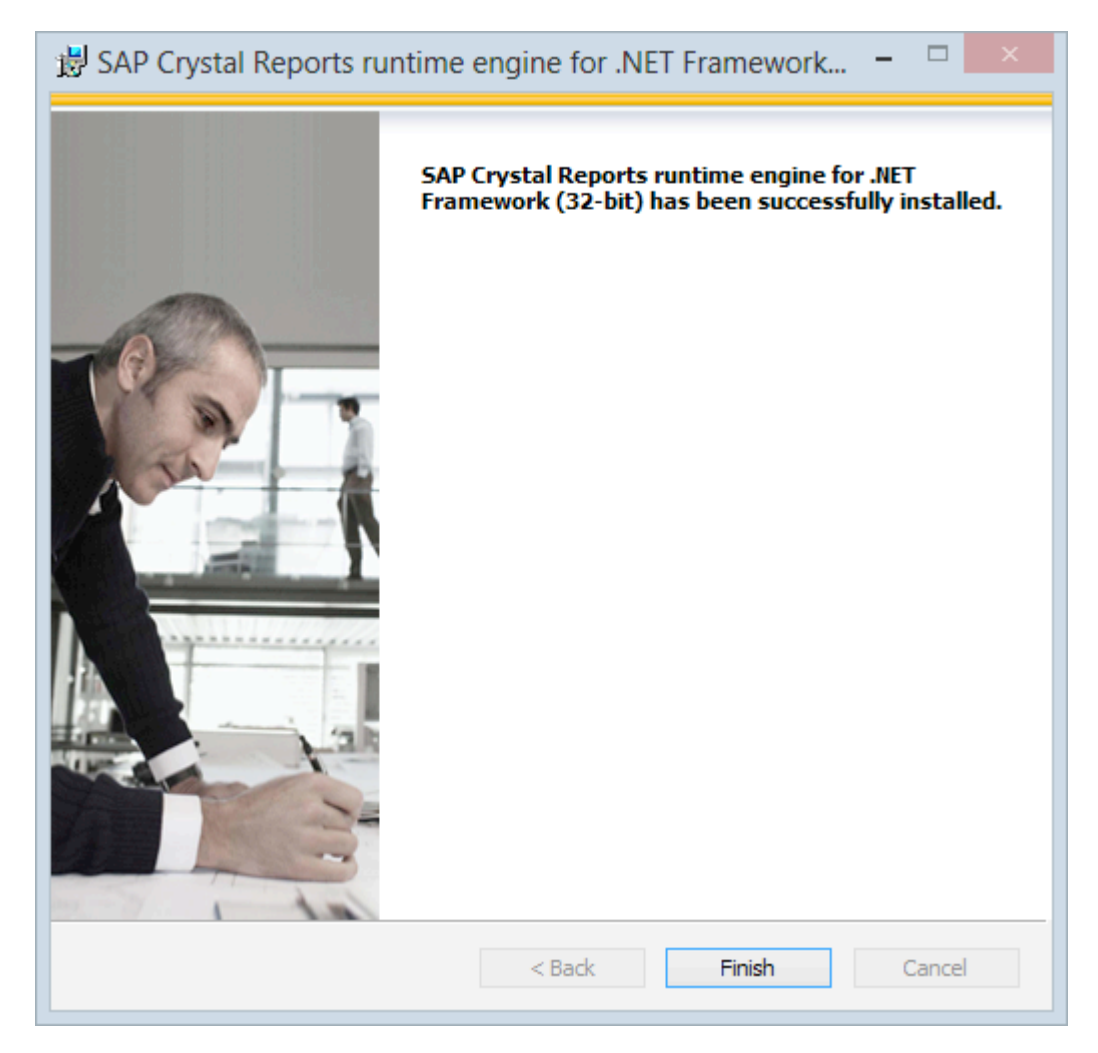

20. The LiNC-NXG Installation Wizard launches. Click Next.

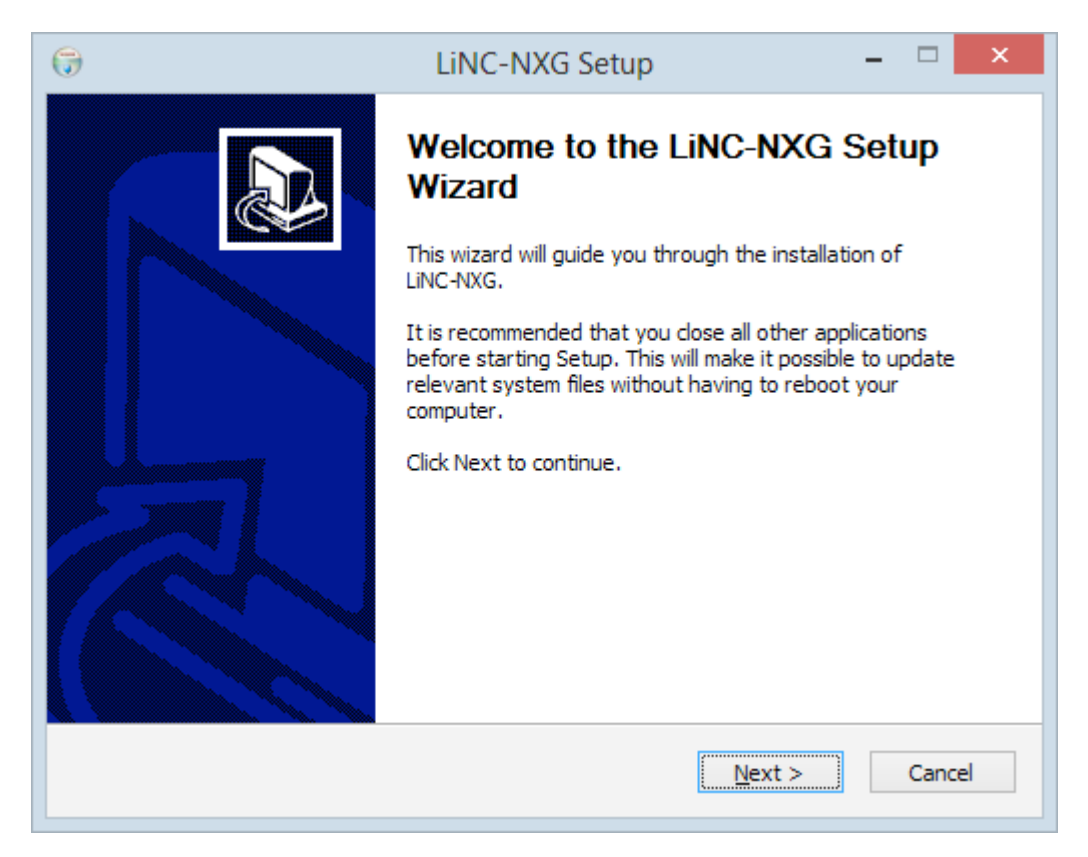

21. The LiNC-NXG License Agreement will appear. Press the I Agree button

| G LiNC-NXG Setup – 🗆 🗙                                                                                                    |   |
|----------------------------------------------------------------------------------------------------|---|
| License Agreement Please review the license terms before installing LiNC-NXG.                                                                                                    |   |
| Press Page Down to see the rest of the agreement.                                                                                                    |   |
| FIRMWARE / SOFTWARE LICENSE AGREEMENT                                                                                                    |   |
| REQUIRES THE EXECUTION AND RETURN OF THE REGISTRATION<br>FORM ENCLOSED WITH YOUR PURCHASED SOFTWARE TO PCSC.<br>IMPORTANT NOTICE: This PCSC End-User License Agreement is a legal<br>agreement between you (either an individual or entity) and PCSC for the use of<br>LiNC-NXG and Suite software, associated media, printed material and online or<br>electronic documentation. By installing LiNC-NXG and Suite software, you<br>agree with the terms and condition of this agreement. DO NOT INSTALL LINC- |   |
| If you accept the terms of the agreement, click I Agree to continue. You must accept the agreement to install LiNC-NXG.                                                                                                    |   |
| Nullsoft Install System v2.46        < Back     I Agree       Cancel                                                                                                    | ] |

22. The **Customer Information** window will load. Fill in the **Name** and **Organization** fields. Additionally, fill in the **Serial number** of the program that you received from PCSC or your PCSC-approved dealer.

NOTE: Please reference the LiNC-NXG software DVD for the serial number.

| 🕞 LiNC-NXG Setup – 🗆 🗙                                                                                                    |  |  |  |  |  |
|----------------------------------------------------------------------------------------------------|--|--|--|--|--|
| Customer Information                                                                                                    |  |  |  |  |  |
| Enter your name and company or organization in the box below. The installer will use this<br>information for subsequent installations.<br>Name: |  |  |  |  |  |
| Richard Hooker                                                                                                    |  |  |  |  |  |
| Organization:                                                                                                    |  |  |  |  |  |
| ABC                                                                                                    |  |  |  |  |  |
| Enter your serial number below. The installer will use this information for subsequent installations.                                           |  |  |  |  |  |
| Serial number:                                                                                                    |  |  |  |  |  |
| Nullsoft Install System v2.46                                                                                                    |  |  |  |  |  |
| < Back Next > Cancel                                                                                                    |  |  |  |  |  |

- **NOTE**: PCSC provides a Temporary License number within the LiNC-NXG install disk. The Temporary License will register the PC and will allow LiNC-NXG to be operational for 30 days before the program reverts back to a 48hr. DEMO mode.
- **NOTE**: If you do not have a serial number (or Temporary License number), entering all zeros (0) will allow you to use the system within a 48hr. DEMO mode.
- 23. Press the **Next** button to continue.

24. You will be asked to choose which components of LiNC-NXG you wish to have installed. Select **Workstation** as the type of install (the other types of install are "Host" and "Concentrator").

| 0                                                                                                    | LiNC-NXG Setup                      | - 🗆 🗙                                                                             |  |  |  |  |  |
|----------------------------------------------------------------------------------------------------|-------------------------------------|-----------------------------------------------------------------------------------|--|--|--|--|--|
| Choose Components<br>Choose which features of LiNC-NXG you want to install.                                            |                                     |                                                                                   |  |  |  |  |  |
| Check the components you want to install and uncheck the components you don't want to install. Click Next to continue. |                                     |                                                                                   |  |  |  |  |  |
| Select the type of install:                                                                                            | Host 🗸                              |                                                                                   |  |  |  |  |  |
| Or, select the optional<br>components you wish to<br>install:                                                          | Host<br>Workstation<br>Concentrator | Description<br>Position your mouse<br>over a component to<br>see its description, |  |  |  |  |  |
| Space required: 211.9MB                                                                                                |                                     |                                                                                   |  |  |  |  |  |
| Nullsoft Install System v2.46                                                                                          |                                     |                                                                                   |  |  |  |  |  |
|                                                                                                    | < Back                              | Next > Cancel                                                                     |  |  |  |  |  |

25. The Installation Wizard will automatically choose the necessary component (GUI) for the installation. Click **Next** to continue.

| <b>7</b>                                                                                                    | LiNC-NXG Setup              | - 🗆 ×                                                                             |  |  |  |  |
|----------------------------------------------------------------------------------------------------|-----------------------------|-----------------------------------------------------------------------------------|--|--|--|--|
| Choose Components<br>Choose which features of LiNG                                                                     | C-NXG you want to install.  |                                                                                   |  |  |  |  |
| Check the components you want to install and uncheck the components you don't want to install. Click Next to continue. |                             |                                                                                   |  |  |  |  |
| Select the type of install:                                                                                            | Workstation 🗸               |                                                                                   |  |  |  |  |
| Or, select the optional<br>components you wish to<br>install:                                                          | GUI<br>Host<br>Concentrator | Description<br>Position your mouse<br>over a component to<br>see its description, |  |  |  |  |
| Space required: 147.6MB                                                                                                |                             |                                                                                   |  |  |  |  |
| Nullsoft Install System v2.46                                                                                          |                             |                                                                                   |  |  |  |  |
|                                                                                                    | < Back                      | Next > Cancel                                                                     |  |  |  |  |

26. You will be brought to the **Select Installation Folder** page. A default folder location on the local computer will be displayed. If a different location is desired, select the **Browse** button and navigate to the folder where LiNC-NXG is to be installed.

| G LiNC-NXG Setup – 🗆 🗙                                                                                                    |
|----------------------------------------------------------------------------------------------------|
| Choose Install Location<br>Choose the folder in which to install LiNC-NXG.                                                                                              |
| Setup will install LiNC-NXG in the following folder. To install in a different folder, click Browse and select another folder. Click Install to start the installation. |
| Destination Folder C:\Program Files (x86)\PCSC\LiNC-NXG Browse                                                                                                    |
| Space required: 147.6MB         Space available: 53.3GB         Nullsoft Install System v2.46         < Back                                                            |

27. Press the **Install** button to continue.

28. LiNC-NXG will install on your system.

| <b>;</b>                           | LiNC-NXG Setup                                                                | - |        |
|------------------------------------|-------------------------------------------------------------------------------|---|--------|
| <b>Installing</b><br>Please wait w | hile LiNC-NXG is being installed.                                             |   | ()     |
| Execute: "C:<br>Show det           | \Program Files (x86) \PCSC\LiNC-NXG\PxsDbCfg.exe <sup>**</sup> /setup<br>ails |   |        |
|                                    |                                                                               |   |        |
| Nullsoft Install S                 | ystem v2.46                                                                   |   | Cancel |

- 29. During the installation, a second window will appear, confirming the location of the SQL database. Identify the SQL Server, the DB Administrator (DBO) authentication, and Services (DBRW) authentication to access the appropriate database.
- 30. In the **DB Administrator** section, add your new **DBO login** (pcsc\_dbo) and password for the Username and Password.
  - **NOTE:** You must input the **DBO login** and **password** to **DB Administrator** section of the **PCSC Configuration Utility** each time you update the database or upgrade LiNC-NXG.

| <b>*</b>                     | PCSC Con               | figuration                   | - 🗆 🗙                 |
|------------------------------|------------------------|------------------------------|-----------------------|
| SQL DB                       | MSSQL V                | Services                     |                       |
| SQL Server                   | DEE-PC\SQLEXPRESS V    | Username                     | pcsc_ui               |
| DB Administrat               | or                     | Password                     | ****                  |
| Windows /                    | Authentication         | Workstation                  |                       |
| Server Au                    | thentication           | Windows                      | Authentication        |
| Username                     | pcsc_dbo               | Server Au                    | thentication          |
| Password                     | ****                   | Username                     | pcsc ui               |
| 2.11                         |                        |                              | ****                  |
| Database                     | PLSC_DR V              | Password                     |                       |
| Alarm                        |                        | Scheduler                    |                       |
| <ul> <li>Database</li> </ul> | Email                  | <ul> <li>Database</li> </ul> | Local tasks           |
| Alarm Server                 | ver 127.0.0.1          | ◯ Server                     |                       |
| Server TCP P                 | ort 1602               | Server TCP P                 | ort 0                 |
| Eneil                        | Disastanu              |                              |                       |
|                              | ♥ Cond                 |                              |                       |
| Debug Trace                  | 🔘 no limit             | Site codes:                  | Copy Options Register |
| Comm None                    | ✓                      | (255)                        |                       |
| Proxy None                   | → O file size (MB) 500 |                              | Badging Clients       |
|                              | () include (inc)       |                              | LiNC-VIEW             |
| Import Excel C               | ard Data               |                              | ✓ Reader Limit 20     |
|                              | Stale Message          | e Thresholds                 |                       |
|                              | Low default            | ~                            |                       |
|                              | High default           | ~                            |                       |
|                              |                        |                              |                       |
|                              |                        |                              |                       |

NOTE: The SQL Server database may need to be identified by [network location]\ SQLEXPRESS or [network location]\ SQL in order to locate the proper Database. 31. In the Services and the Workstation (UI) sections, add the DBRW login (pcsc\_ui) and password for the Username and Password.

| PCSC                            | Configuration – 🗆 🗙               |
|---------------------------------|-----------------------------------|
| SQL DB MSSQL V                  | Services                          |
| SQL Server DEE-PC\SQLEXPRESS    | Username pcsc_ui                  |
| DB Administrator                | Password ****                     |
| O Windows Authentication        | Workstation                       |
| Server Authentication           | Windows Authentication            |
| Username pcsc_dbo               | Server Authentication             |
| Password ****                   | Username pcsc_ui                  |
| Database PCSC_DB                | V Rassword ****                   |
| Alarm                           | Scheduler                         |
| O Database Email                | Database     Local tasks          |
| Alarm Server 127.0.0.1          | Oserver                           |
| Server TCP Port 1602            | Server TCP Port 0                 |
| Email Directory                 | Concentrator V Host OK            |
| Debug Trace                     | Site codes: Copy Options Register |
| Comm None V Ono limit           | (DEMO) (255)                      |
| Proxy None V Otimed (min) 1,440 | Badaing Clients                   |
| the size (MB) 500               | Linc-VIEW                         |
| Import Excel Card Data          | ✓ Reader Limit 20                 |
| Stale Me                        | essage Thresholds                 |
| Low de                          | fault 🗸                           |
| High det                        | fault V                           |
|                                 |                                   |
|                                 |                                   |

- **NOTE:** Within the **Alarm** section, the **Alarm Server** will have the IP Address of the Host Computer. All Workstations should have the Host Computer IP Address also. Check with your IT Administrator for the correct settings.
- **NOTE:** To learn about how to set up alarm notifications via email, see PCSC technical bulletin, **Setting up an Alarm Notification Email within LiNC-NXG** (P/N 39-40011-001)..
- 32. Press the **OK** button.

33. When the Installation is finished, the **Installation Complete** page will display. Press the **Close** button. You will be brought back to your Windows™ desktop.

| 6                                                          | LiNC-NXG Setup | - |        |
|------------------------------------------------------------|----------------|---|--------|
| Installation Complete<br>Setup was completed successfully. |                |   |        |
| Completed                                                  |                |   |        |
| Show details                                               |                |   |        |
|                                                            |                |   |        |
|                                                            |                |   |        |
|                                                            |                |   |        |
| Nullsoft Install System v2.46                              | < Back Close   |   | Cancel |
|                                                            |                |   |        |

# 6.1 Starting PCSC Configuration

- 1. Start PCSC Configuration accessing the Windows Start menu: Start/ PCSC Config (Windows 8) or Start/ All Programs/ PCSC/ LINC-NXG / PCSC Config (Windows 7, Vista, XP).
- 2. A Windows Security Alert window may display while **PCSC Configuration** is starting. Press the **Unblock** button to allow the program to start correctly.

| Wind                            | ows Security Alert                                                                      |                                                                                                    |
|---------------------------------|-----------------------------------------------------------------------------------------|----------------------------------------------------------------------------------------------------|
| ۲                               | Windows Firewal                                                                         | I has blocked some features of this program                                                                                 |
| Window<br>unblock<br>risks of u | s Firewall has blocked this p<br>this program, it will be unbl<br>unblocking a program? | program from accepting incoming network connections. If you locked on all public networks that you connect to. What are the |
|                                 | <u>N</u> ame:                                                                           | LINC-NXG                                                                                                    |
|                                 | Publisher:                                                                              | PCSC                                                                                                    |
|                                 | Pat <u>h</u> :                                                                          | C:\program files\pcsc\inc-nxg_7.01.02\incnxg.exe                                                                            |
|                                 | Network location:                                                                       | Public network                                                                                                    |
|                                 |                                                                                         | What are network locations?                                                                                                 |
|                                 |                                                                                         |                                                                                                    |
|                                 |                                                                                         |                                                                                                    |
|                                 |                                                                                         | Keep blocking                                                                                                    |

**NOTE**: The Path may look different than the one shown.

## 6.2 Registering the LiNC-NXG Software

Each copy of LiNC-NXG needs to be registered with PCSC prior to its proper use with the system.

#### 6.2.1 Registering via the Internet.

**NOTE**: An Internet connection is required to complete the Registration process. Should an Internet connection not be available, please see Section 6.2.2.

- 1. Open the PCSC Configuration window.
- 2. In the lower right hand corner press on the **Register** button.

| <b>8</b>                     | PCSC Con       | figuration      | - 🗆 🗙                 |
|------------------------------|----------------|-----------------|-----------------------|
| SQL DB MSSQL V               |                | Services        |                       |
| SQL Server DEE-PC\SQLEXPRESS | s v            | Username        | pcsc_ui               |
| DB Administrator             |                | Password        | ****                  |
| O Windows Authentication     |                | Workstation     |                       |
| Server Authentication        |                | Windows         | Authentication        |
| Username pcsc_dbo            |                | Server A        | uthentication         |
| Password ****                |                | Username        | pose ui               |
|                              |                |                 |                       |
| Database PCSC_DB             | ¥              | Password        |                       |
| Alarm                        |                | Scheduler       |                       |
| 🔵 Database 📃 Email           |                | Database        | E Local tasks         |
| Alarm Server 127.0.0.1       |                | Oserver         |                       |
| Server TCP Port 1602         |                | Server TCP F    | Port 0                |
| Email Directory              | Conce          | entrator 🗸 H    | ost OK                |
| Debug Trace                  |                | Site codes:     | Copy Options Register |
| Comm None 🗸 🔘 no limit       |                | (DEMO)<br>(255) | ^                     |
| Proxy None V O timed (mi     | n) 1,440 📮     | (200)           | Badging Clients       |
| ) file size (I               | MB) 500        |                 |                       |
| Import Excel Card Data       |                |                 | Reader Limit 20       |
|                              | -Stale Message | Thresholds      | Card Limit 1000       |
|                              | Low default    | V               |                       |
|                              |                |                 |                       |
|                              | High default   | ¥               |                       |
|                              |                |                 |                       |
|                              |                |                 |                       |

|                              | Registration Information               | - • ×    |
|------------------------------|----------------------------------------|----------|
| License Number               | Care a track a structure structure and |          |
| Activation ID                | 5 1B2E55D                              | Register |
| End User                     |                                        |          |
| Contact                      | Rich                                   |          |
| Company                      | ABC                                    | Cancel   |
| Address 1 (street)           |                                        |          |
| Address 2 (city, zip, state) |                                        |          |
| Phone #                      |                                        |          |
| Email                        |                                        |          |
| Dealer/Integrator            |                                        |          |
| Contact                      |                                        |          |
| Company                      |                                        |          |
| Phone #                      |                                        |          |
| Email                        |                                        |          |
| Email                        |                                        |          |

3. The **Registration Information** window will appear. Fill in each text box within the window.

4. Press the **Register** button. A connection to the PCSC registration server will commence.5. The **Registration Information** window will confirm a valid registration.

| Registration ×      |
|---------------------|
| Software registered |
| ОК                  |

- NOTE: Please see section 6.2.2 if no Internet connection is available.
- **NOTE**: The network configuration may "block" the port (socket port error) that is necessary to register over the Internet.

6. The updated PCSC Configuration screen will appear with a "WS" in the "site codes:" text box.

| ¢              | PCSC Co                | onfiguration         | - 🗆 🗙                 |
|----------------|------------------------|----------------------|-----------------------|
| SQL DB         | MSSQL V                | Services<br>Username | pcsc_ui               |
| DB Administra  | tor                    | Password             | ****                  |
| O Windows      | Authentication         | Workstation          |                       |
| Server Au      | thentication           | O Windows A          | Authentication        |
| Username       | pcsc_dbo               | Server Aut           | thentication          |
| Password       | ****                   | Username             | pcsc_ui               |
| Database       | PCSC_DB v              | Password             | ****                  |
| Alarm          |                        | Scheduler            |                       |
| 🔵 Database     | Email                  | Database             | Local tasks           |
| Alarm Ser      | ver 127.0.0.1          | ◯ Server             |                       |
| Server TCP P   | ort 1602               | Server TCP Po        | ort 0                 |
| Email          | Directory              | ncentrator 🗌 Hos     | st Reset DB Save      |
| Debug Trace    |                        | Site codes:          |                       |
| Comm None      | 💿 no limit             | (WS)                 | Copy Options Register |
| Comm None      | (min) 1,440            | <b>₽</b>             |                       |
| Proxy None     | ✓ O file size (MB) 500 | •                    | Badging Clients       |
|                |                        | •                    | Linc-VIEW             |
| Import Excel C | Card Data              |                      | Reader Limit 20       |
|                | Stale Messa            | ge Thresholds        | Card Limit 1000       |
|                | Low defau              | lt v                 |                       |
|                | I Selo de Cou          |                      |                       |
|                | High defau             | it •                 |                       |
|                |                        |                      |                       |
|                |                        |                      |                       |

7. Press the **Save** button to complete the registration.

#### 6.2.2 Registering NXG without an Internet Connection.

If an Internet connection is not available; the NXG software can be registered in the following way:

- 1. Fill in the Registration form completely.
- 2. Take a screen shot of the completed Registration form and save in a word processor program such as Microsoft Word or WordPad.
- 3. Transfer the save Registration form to a computer with Internet access.
- 4. Email the form to: techsupportdl@1pcsc.com for registering.
- 5. PCSC Technical Support will process the registration request and send a return email when the registration is complete.

**NOTE**: Each installation of LiNC-NXG will require registration. Send a screen shot for each computer on which LiNC-NXG is installed.

|                              | Registration Information  | - 🗆 🗙    |
|------------------------------|---------------------------|----------|
|                              |                           |          |
| License Number               | 200200-0020-0020-0020-002 |          |
| Activation ID                | 51B2E55D                  | Register |
| End User                     |                           |          |
| Contact                      | Rich                      |          |
| Company                      | ABC                       | Cancel   |
| Address 1 (street)           |                           |          |
| Address 2 (city, zip, state) |                           |          |
| Phone #                      |                           |          |
| Email                        |                           |          |
| Dealer/Integrator            |                           |          |
| Contact                      |                           |          |
| Company                      |                           |          |
| Phone #                      |                           |          |
| Email                        |                           |          |
|                              |                           |          |

**NOTE:** Once the registration files have been received from PCSC, proceed to Section 6.3 to complete the registration process.

## 6.3 Finalizing the Install with Copy Options

Each copy of LiNC-NXG will have options for additional items such as badging, clients, photo trace, and LiNC-VIEW which will not be active during a normal installation.

Once the standard installation is complete, any additional options can be activated from a client's unique **pcscopt.bin** file. To do so, the client pcscopt.bin and pcsckey is required to be copied to the local PC.

Procedure:

- 1. The **pcscopt.bin** file will be provided either on a flash drive, CD, within an email to the administrator or during the software registration process.
- 2. Once the pcscopt bin file has been identified, open the **PCSC Configuration** window.
- 3. Press the Copy Options button.

| <u>.</u>                                                                                | PCSC Conf                                    | figuration – 🗆 🗙                                                                           |
|-----------------------------------------------------------------------------------------|----------------------------------------------|--------------------------------------------------------------------------------------------|
| SQL DB MSSQL V SQL Server DEE-PC\SQLEXPRESS                                             | ¥                                            | Services<br>Username pcsc_ui                                                               |
| DB Administrator<br>Windows Authentication                                              |                                              | Password **** Workstation                                                                  |
| Username pcsc_dbo Password **** Database PCSC_DB                                        | ]                                            | Windows Authentication     Server Authentication     Username    pcsc_ui     Password **** |
| Alarm<br>Database Email<br>Alarm Server 127.0.0.1<br>Server TCP Port 1602               |                                              | Scheduler                                                                                  |
| Email Directory<br>Debug Trace<br>Comm None v Ino limit<br>Proxy None v Ifile size (MB) | ☐ Conce<br>1,440<br>500<br>▼                 | entrator Host Reset DB Save<br>Site codes: Copy Options Register<br>(WS) Badging Clients   |
| Import Excel Card Data                                                                  | Stale Message<br>.ow default<br>High default | Card Limit 1000                                                                            |

| <b>*</b>                                                | PCSC Options                | File                                    | ×                            |  |
|---------------------------------------------------------|-----------------------------|-----------------------------------------|------------------------------|--|
| 🔄 🌛 🔻 🕇 퉬 « 4-2                                         | 2011 License and bin files  | ✓ C Search Program                      | Files 🔎                      |  |
| Organize 🔻 New fold                                     | er                          | 6                                       | = 🕶 🔟 🔞                      |  |
| Documents ^                                             | Name                        | Date modified<br>10/30/2013 5:20 PM     | Type ^                       |  |
| <ul><li>Pictures</li><li>Videos</li></ul>               | totNetFx40_Full_x86_x64.exe | 10/26/2012 2:57 PM                      | er Application               |  |
| 🔞 Homegroup                                             | LiNC-NXG-User.pdf           | 9/13/2012 6:30 PM<br>10/23/2013 3:10 PM | PDF File<br>Application      |  |
| 🖳 Computer                                              | PCSC_eula.rtf               | 6/4/2009 2:34 PM<br>9/13/2012 6:11 PM   | Rich Text Format<br>BIN File |  |
| OS (C:)                                                 | pcscopt.bin                 | 9/13/2012 6:11 PM                       | BIN File                     |  |
| DVD RW Drive (E:<br>My Web Sites on<br>Pichard (decrel) | 🔂 sqlncli_x86.msi           | 6/29/2012 9:01 AM                       | Windows Installer            |  |
| V Kichard (deesel)                                      | <                           |                                         | >                            |  |
| File name: pcscopt.bin                                  |                             | v bin (*.bin)                           | ¥                            |  |
|                                                         |                             | Open                                    | Cancel .::                   |  |

4. The **PCSC Options File** window will appear. Browse to locate the **pcscopt.bin** file.

- 5. Select the file.
- 6. Press the **Open** button.

 The PCSC Options file window will automatically close. The additional purchased features of LiNC-NXG will appear with checks in the checkboxes. The site code should still show (WS) in the Site Code area. Press the Save button to complete the Registration.

| PCSC Cor                                        | nfiguration – 🗆 🗙                 |  |  |  |  |
|-------------------------------------------------|-----------------------------------|--|--|--|--|
| SQL DB MSSQL V                                  | Services                          |  |  |  |  |
| SQL Server DEE-PC\SQLEXPRESS V                  | Username pcsc_ui                  |  |  |  |  |
| DB Administrator                                | Password ****                     |  |  |  |  |
| O Windows Authentication                        | Workstation                       |  |  |  |  |
| <ul> <li>Server Authentication</li> </ul>       | Windows Authentication            |  |  |  |  |
| Username pcsc_dbo                               | Server Authentication             |  |  |  |  |
| Password ****                                   | Username pcsc_ui                  |  |  |  |  |
| Database PCSC_DB v                              | Password ****                     |  |  |  |  |
| Alarm                                           | Scheduler                         |  |  |  |  |
| O Database Email                                | Database     Local tasks          |  |  |  |  |
| Alarm Server 127.0.0.1                          | Oserver                           |  |  |  |  |
| Server TCP Port 1602                            | Server TCP Port 0                 |  |  |  |  |
| Email Directory Concentrator Host Reset DB Save |                                   |  |  |  |  |
| Debug Trace                                     | Site codes: Copy Options Register |  |  |  |  |
| Comm None V Ono limit                           | (WS) ^ )                          |  |  |  |  |
| Proxy None V O timed (min) 1,440                |                                   |  |  |  |  |
| ☐ file size (MB) 500                            |                                   |  |  |  |  |
| Import Excel Card Data                          | Reader Limit 20                   |  |  |  |  |
| - Stale Messan                                  | e Thresholds                      |  |  |  |  |
| Low default                                     | ×                                 |  |  |  |  |
|                                                 |                                   |  |  |  |  |
| High default                                    | ¥                                 |  |  |  |  |
|                                                 |                                   |  |  |  |  |
|                                                 |                                   |  |  |  |  |

## 6.4 Updating the LiNC-NXG for a New Workstation

- 1. On the Host computer, Start LiNC-NXG.
- 2. Select the System Configuration menu.
- 3. Select Site Configuration icon. The Site Manager window will appear.
- 4. Select the **Computers** tab.
- 5. Press the **Add** button.

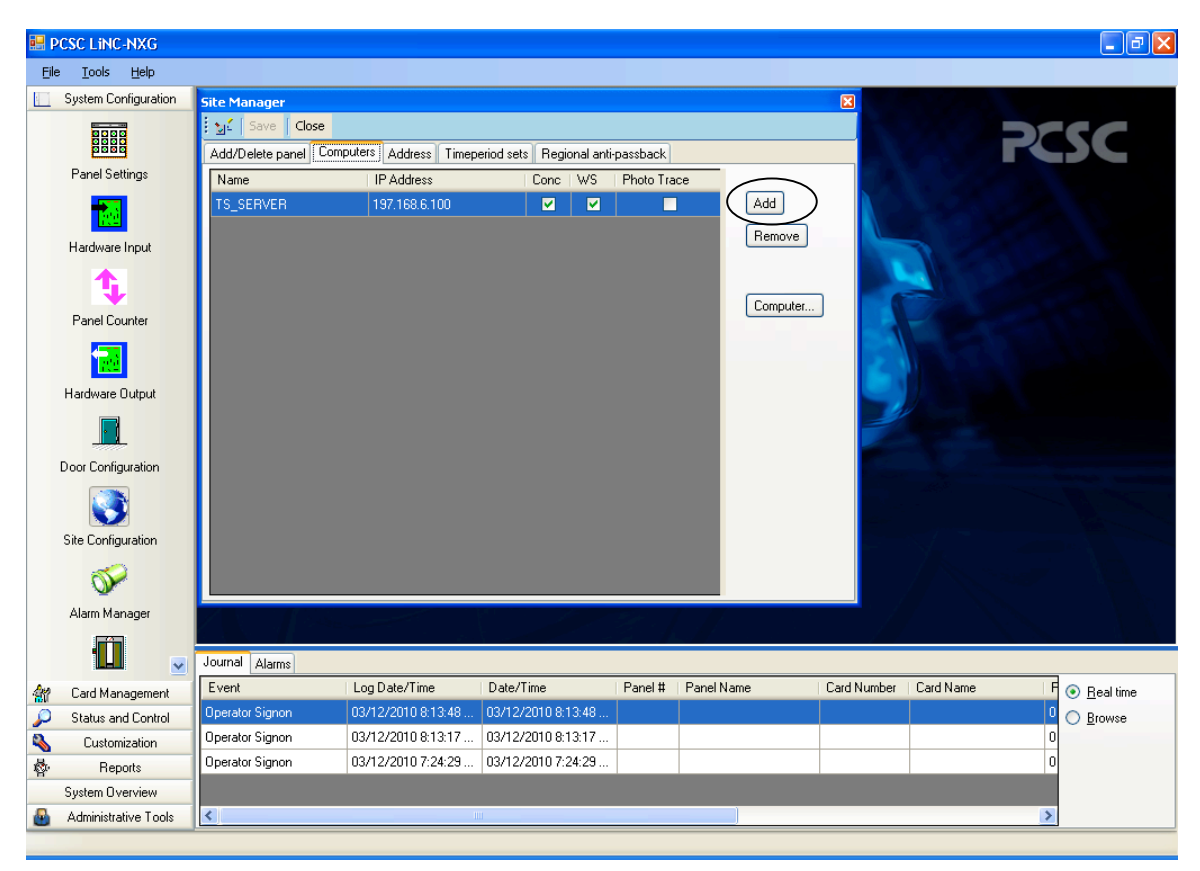

6. A second computer will be added to the list.

7. Double-click on the new computer (it will appear as a PC) in the list.

| Ele Iools Help                                                                                                    |           |
|----------------------------------------------------------------------------------------------------|-----------|
| Site Manager 53                                                                                                    |           |
|                                                                                                    |           |
| Image: Save Close         Image: Save Close           Image: Save Close         Image: Save Close                                                                                                    | C         |
| Panel Settings Name IP Address   Timperiod acts   Timperiod acts   Timperi |           |
| TS_SERVER 197.168.6 100 C Add                                                                                                    |           |
| Hardware Input                                                                                                    |           |
| Panel Courter   Image: Configuration   Door Configuration   Ste Configuration   Image: Configuration                                                                                                    |           |
| Alam Manager                                                                                                    |           |
|                                                                                                    |           |
| L Journal Alams                                                                                                    |           |
| Arr Card Management Event Log Date/Time Date/Time Panel # Panel Mame Card Number Card Name F 📀 F                                                                                                    | Real time |
| Control Operator Signon 03/12/2010 8:13:48 03/12/2010 8:13:48 03/12/2010 8:13:48 03/12/2010 8:13:48                                                                                                    | Browse    |
| Customization 03/12/2010 8:13:17 03/12/2010 8:13:17 03/12/2010 8:13:17 03/12/2010 8:13:17 0                                                                                                    |           |
| Reports         Operator Signon         03/12/2010 7:24:29         03/12/2010 7:24:29         0                                                                                                    |           |
| System Overview                                                                                                    |           |
| Administrative Tools                                                                                                    |           |

- 8. The **Workstation** window will appear. Within the window, enter the exact name of the workstation computer in the **Name** text box.
- 9. Enter the IP address of the workstation computer in the IP Address window.
- 10. Press the **OK** button to close the window.

| 🖳 PCSC LINC-NXG                 |                                                                                                    | 🗖 🗗 🔁                   |
|---------------------------------|----------------------------------------------------------------------------------------------------|-------------------------|
| <u>File T</u> ools <u>H</u> elp |                                                                                                    |                         |
| System Configuration            |                                                                                                    |                         |
| Panel Settings                  | Site Manager         XX           Site Manager         Kose           Mdd/Delete panel         Computers           AddrDelete panel         Computers | PCSC                    |
| r androokange                   | Name IP Address Conc   WS   Photo Trace                                                                                                    |                         |
|                                 | TS_SERVER 197.168.6.100 🗹 🔽 🗌 Add                                                                                                    |                         |
| Hardware Input                  | PC 127.0.0.1 🔳 🗹 🔲 Remove                                                                                                    |                         |
| Panel Counter                   | Computer                                                                                                    |                         |
| <b>1</b>                        | Workstation                                                                                                    |                         |
| Hardware Output                 | Name TS_Test12                                                                                                    |                         |
|                                 | IP Address 197.168.6.97                                                                                                    |                         |
| Door Configuration              | Alarm Contact Email Photo Trace                                                                                                    |                         |
| Site Configuration              |                                                                                                    |                         |
| Alarm Manager                   | Select Contact     O New Contact     Add                                                                                                    |                         |
|                                 | First Name                                                                                                    |                         |
|                                 | Journal / Middle Name                                                                                                    |                         |
| Management                      | Event Last Name                                                                                                    | Card Name F 💿 Real time |
| Status and Control              | Operator S Email Address                                                                                                    | 0 O Browse              |
| Sustomization                   | Operator S                                                                                                    | 0                       |
| Reports                         | Uperators                                                                                                    |                         |
| System Overview                 |                                                                                                    |                         |
| Administrative Tools            |                                                                                                    | >                       |
|                                 |                                                                                                    |                         |

- 11. The workstation with its correct computer name and IP address will appear in the computer list.
  - **NOTE**: Please note the newly added computer will only show if the 'WS' checkbox selected.
- 12. Press the **Save** button to save the settings.
- 13. Press the **Close** button to close the window.

The LiNC-NXG workstation is now ready.

14. Start LiNC-NXG on the workstation and verify proper operation.

| 🔡 P          | CSC LINC-NXG               |                   |                            |                       |              |            |             |           |               |
|--------------|----------------------------|-------------------|----------------------------|-----------------------|--------------|------------|-------------|-----------|---------------|
| Eile         | <u>T</u> ools <u>H</u> elp |                   |                            |                       |              |            |             |           |               |
|              | System Configuration       |                   |                            |                       |              |            |             |           |               |
|              |                            | Site Manager      | Close                      |                       |              |            | ×           | R         | CSC           |
|              | Panel Settings             | Add/Delete pan    | el Computers Address       | Timeperiod sets Regio | nal anti-pas | sback      |             |           |               |
|              |                            | Name<br>TS_SERVER | IP Address<br>197.168.6.10 | Conc                  | WS PI        | hoto Trace | Add         |           |               |
|              | Hardware Input             | TS_Test12         | 197.168.6.97               | 7                     | ⊻            |            | Remove      | 7 /       |               |
|              | ٩.                         |                   |                            |                       |              |            |             |           |               |
|              | Panel Counter              |                   |                            |                       |              |            | Computer    |           |               |
|              | 1                          | -                 |                            |                       |              |            |             |           |               |
|              | Hardware Output            |                   |                            |                       |              |            |             |           |               |
|              |                            |                   |                            |                       |              |            |             |           |               |
|              | Door Configuration         |                   |                            |                       |              |            |             |           |               |
|              | 3                          |                   |                            |                       |              |            |             |           |               |
|              | Site Configuration         |                   |                            |                       |              |            |             |           |               |
|              | <b></b>                    |                   |                            |                       |              |            |             |           |               |
|              | Alarm Manager              |                   |                            |                       |              |            |             |           |               |
|              |                            |                   |                            |                       |              |            |             |           |               |
|              |                            | Journal Alarms    |                            |                       |              |            |             |           |               |
| <b>\$</b> 7  | Card Management            | Event             | Log Date/Time              | Date/Time             | Panel #      | Panel Name | Card Number | Card Name | F 💿 Real time |
| $\mathbf{P}$ | Status and Control         | Operator Signon   | 03/12/2010 8:13:48         | 03/12/2010 8:13:48    |              |            |             |           | 0 O Browse    |
| -            | Customization              | Operator Signon   | 03/12/2010 8:13:17         | 03/12/2010 8:13:17    |              |            |             |           | 0             |
| \$           | Reports                    | Uperator Signon   | 03/12/2010 7:24:29         | 03/12/2010 7:24:29    |              |            |             |           | U             |
| _            | System Overview            |                   |                            |                       |              |            |             |           |               |
|              | Administrative Tools       | <                 | I                          | ll                    |              |            |             |           | >             |

# 7.0 Importing a Database

Currently all existing database transfers from LiNC-NET to LiNC-NXG are imported for clients by PCSC or authorized personnel.

If you have any questions regarding database importing, please call PCSC Engineering at (310) 303-3600.

End of Manual June 2014